# Instruction Manual

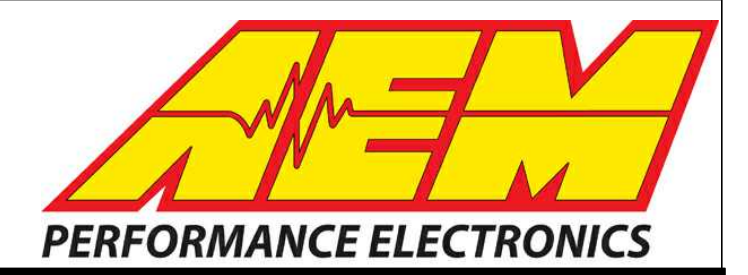

# 30-71XX Infinity Quick Start Guide

# STOP!

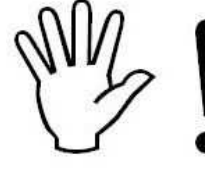

# THIS PRODUCT HAS LEGAL RESTRICTIONS. READ THIS BEFORE INSTALLING/USING!

WARNING! THIS IS A RACE ONLY PRODUCT MANUFACTURED AND SOLD FOR INSTALLATION ON VEHICLES DESIGNED TO BE USED SOLELY FOR COMPETITION PURPOSES. ONCE THIS PART IS INSTALLED, THE VEHICLE MAY NEVER BE USED, OR REGISTERED OR LICENSED FOR USE, ON A PUBLIC ROAD OR HIGHWAY. IF YOU INSTALL THIS PART ON YOUR VEHICLE AND USE THE VEHICLE ON A PUBLIC ROAD OR HIGHWAY, YOU WILL VIOLATE THE CLEAN AIR ACT AND MAY BE SUBJECT TO PERSONAL CIVIL OR CRIMINAL LIABILITY, INCLUDING FINES OF UP TO \$4,819 PER DAY.

IT IS THE RESPONSIBILITY OF THE INSTALLER AND/OR USER OF THIS PRODUCT TO ENSURE THAT IT IS USED IN COMPLIANCE WITH ALL APPLICABLE LAWS AND REGULATIONS. IF THIS PRODUCT WAS PURCHASED IN ERROR, DO NOT INSTALL AND/OR USE IT. THE PURCHASER MUST ARRANGE TO RETURN THE PRODUCT FOR A FULL REFUND.

THIS POLICY ONLY APPLIES TO INSTALLERS AND/OR USERS WHO ARE LOCATED IN THE UNITED STATES; HOWEVER CUSTOMERS WHO RESIDE IN OTHER COUNTRIES SHOULD ACT IN ACCORDANCE WITH THEIR LOCAL LAWS AND REGULATIONS.

# WARNING!

Improper installation and/or adjustment of this product can result in major engine/vehicle damage. For technical assistance visit our dealer locator to find a professional installer/tuner near you.

Note: AEM holds no responsibility for any engine damage or personal injury that results from the misuse of this product, including but not limited to injury or death.

AEM Performance Electronics AEM Performance Electronics, 2205 126th Street Unit A, Hawthorne, CA 90250 Phone: (310) 484-2322 Fax: (310) 484-0152 http://www.aemelectronics.com Instruction Part Number: 10-71XX\_Series3 Document Build 1/20/2021

# **Table of Contents**

# Introduction

| Software Download Notice  | 1 |
|---------------------------|---|
| 12 Month Limited Warranty | 1 |
| Kit Contents              | 2 |
| Background                | 2 |

# Software

| Software Installation               | 3 |
|-------------------------------------|---|
| FAQ                                 | 4 |
| Flash Memory Functions              | 4 |
| Plot Data and Control               | 4 |
| Infinity Hot Keys - Quick Reference | 6 |

# Hardware

| Serial Number                                                                                                    | 8                                    |
|----------------------------------------------------------------------------------------------------|--------------------------------------|
| Account Registration                                                                                                    | 8                                    |
| aeminfinity.com file descriptions                                                                                                    | . 16                                 |
| Firmware Update Window Layout                                                                                                    | . 17                                 |
| Firmware Update                                                                                                    | . 18                                 |
| ECU recovery using Flash Enable connector                                                                                                    | . 24                                 |
| USB & Logging Connectors                                                                                                    | . 25                                 |
| aeminfinity.com file descriptions<br>Firmware Update Window Layout<br>Firmware Update<br>ECU recovery using Flash Enable connector<br>USB & Logging Connectors | . 16<br>. 17<br>. 18<br>. 24<br>. 25 |

# **Tuning Guide**

|                           | ~~ |
|---------------------------|----|
| Basic Tuning              |    |
| Calibration Data          |    |
| Unit Preferences          |    |
| Wizard Basic Setup        | 34 |
| Wizard Design             | 34 |
| Wizard Organization       | 35 |
| Engine                    | 36 |
| Tuning Preferences        | 37 |
| Cam/Crank                 |    |
| Injector Setup            | 40 |
| Set Throttle Range        | 44 |
| Ignition Sync             | 45 |
| Modified Values           | 47 |
| Right Click Editing       | 48 |
| VE & Airflow Based Tuning | 49 |
| Target Lambda             |    |
|                           |    |

© 2021 AEM Performance Electronics

#### Contents

# Wiring Harness

| /iring5                             | 5 |
|-------------------------------------|---|
| Idle Air Control Valve Requirements | 5 |

### Introduction

#### Software Download Notice

The latest Infinity Tuner PC software is available for download at <u>http://www.aemelectronics.com/?</u> <u>q=products/support/software-downloads</u>.

The latest AEMData analysis software is available for download at <u>http://www.aemelectronics.com/?</u> <u>q=products/support/software-downloads</u>

The latest firmware for your Infinity ECU is available at <u>http://www.aeminfinity.com</u>. Follow the instructions in this manual to install InfinityTuner and AEMData (optional) then go directly to <u>aeminfinity.com</u> to download your firmware.

#### **12 Month Limited Warranty**

AEM Performance Electronics warrants to the consumer that all AEM ELECTRONICS products will be free from defects in material and workmanship for a period of twelve months from date of the original purchase. Products that fail within this 12-month warranty period will be repaired or replaced when determined by AEM that the product failed due to defects in material or workmanship. This warranty is limited to the repair or replacement, at AEM's discretion, of the AEM Electronics part. In no event shall this warranty exceed the original purchase price of the AEM ELECTRONICS part nor shall AEM ELECTRONICS be responsible for special, incidental or consequential damages or cost incurred due to the failure of this product.

Warranty claims to AEM ELECTRONICS must be transportation prepaid and accompanied by dated proof of purchase. This warranty applies only to the original purchaser of product and is non-transferable. All implied warranties shall be limited in duration to the said 12-month warranty period. Improper use or installation, accident, abuse, unauthorized repairs or alterations voids this warranty.

AEM ELECTRONICS disclaims any liability for consequential damages due to breach of any written or implied warranty on all products manufactured by AEM ELECTRONICS.

Warranty returns will only be accepted by AEM ELECTRONICS when accompanied by a valid Return Merchandise Authorization (RMA) number. Product must be received by AEM ELECTRONICS within 30 days of the date the RMA is issued. UEGO oxygen sensors are considered wear items and are not covered under warranty.

Please note that before AEM ELECTRONICS can issue an RMA for any electronic product, it is first necessary for the installer or end user to contact the tech line at 1-800-423-0046 to discuss the problem. Most issues can be resolved over the phone. Under no circumstances should a system be returned, or an RMA requested before the above process transpires. AEM ELECTRONICS will not be responsible for products that are installed incorrectly, installed in a non-approved application, misused, or tampered with.

Fuel Pumps installed with incorrect polarity (+&- wires crossed) will not be warranted. Proper fuel filtration before and after the fuel pump are essential to fuel pump life. Any pump returned with contamination will not be warranted.

Any AEM ELECTRONICS product, excluding discontinued products, can be returned for repair if it is out of the warranty period. There is a minimum charge for inspection and diagnosis of AEM ELECTRONICS parts which are out of warranty. Parts used in the repair of AEM ELECTRONICS electronic components will be extra. AEM ELECTRONICS will provide an estimate of repairs and must receive written or electronic authorization before repairs are made to the product.

Need additional help? Contact the AEM Performance Electronics tech department at 1-800-423-0046 or email us at tech@aemelectronics.com.

#### **Kit Contents**

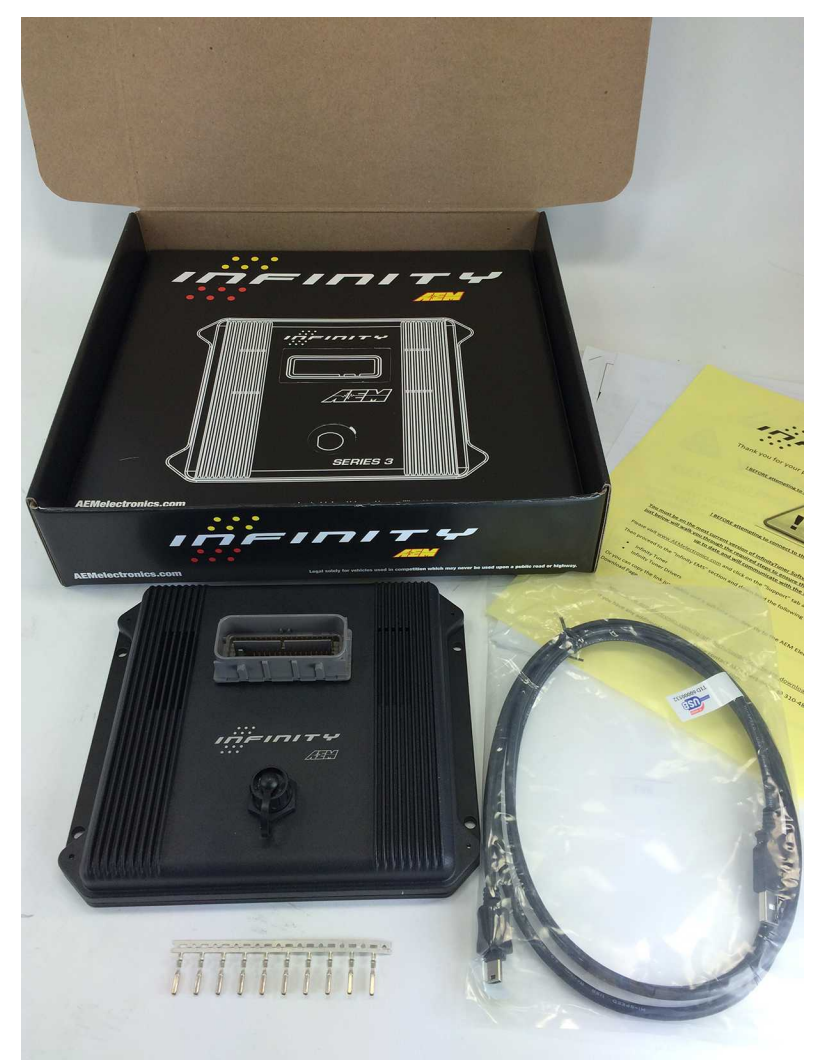

**Infinity Series 3 Contents** 

#### Background

The Infinity platform is very different from previous generation AEM EMS products. The hardware (circuit board assembly) is designed around a very advanced automotive grade microcontroller (processor or "chip"). Several layers of software reside on this chip that allow for real time firmware programming without the need to write computer code. This technology has allowed AEM to develop advanced control models never before used on other AEM EMS products. We've listened to our customers over the years and have attempted to simplify the tuning process by employing an airflow based fuel control model eliminating many of the lookup and trim tables from previous generation ECUs. The look and feel is very different and it may take some time to adjust to the new tuning environment.

Our new tuning tool, Infinity Tuner is also a brand new product built from the ground up to interface with the new hardware. It features a modular design that allows users and developers to build completely customized templates and even design "plug in" applications that can automate many tuning tasks. Unlike previous AEM Setup Wizards in older products like AEM Pro and AEM Tuner, the Infinity Tuner Setup Wizard "plug in" is a completely standalone application that will evolve with Infinity Tuner. It is much more integrated with the ECU hardware and performs complex validation checks for all requested changes.

2

Among other things, Infinity Tuner is a powerful math processor. In addition to supporting standard global units and math functions, special features allow users to create completely custom conversion channels for table data. Virtually any function can be employed to display data in different formats or units. Math functions are also used for table edits. ANY MATH function can be used not just a list of pre-defined selections. Advanced users will really enjoy the flexibility this feature adds.

A built-in logging playback/controls synchronization feature allows tuners to view live plot data and make changes to their calibration values on the fly, knowing exactly where the ECU was accessing table data. For more detailed post processing of data, AEM offers its new analysis package, AEMdata.

#### Software

**Software Installation** 

Minimum computer requirements: OS - Windows XP with .NET 4.0 framework installed Ram - 2GB Processor - 1 GHz Free HD space - 600 Mb Connectivity - USB 2.0

All current Infinity Tuner software installations are available for download from AEM at <a href="http://www.aemelectronics.com/support/SoftwareDownloads">http://www.aemelectronics.com/support/SoftwareDownloads</a>

All current firmware pakgrp files are available for download from AEM at <u>http://www.aeminfinity.com</u>. You must download and save a valid pakgrp file before proceeding with the firmware update process.

- 1. Run the setup.exe. Hit Next> and follow the instructions on each page.
- 2. Read and accept the terms of agreement and pick your desired location for Infinity Tuner to be installed. Hit Next> and allow the software to complete installation.
- 3. You may now exit the Infinity Tuner installer. You can now run Infinity Tuner.

# 4

#### FAQ

#### What are the basic sensors needed?

In order to use the Infinity to its full potential you will need the following; Intake Air Temperature Sensor, Manifold Air Pressure Sensor, Coolant Temperature and a Wide Band Air/Fuel Ratio sensor.

#### Why doesn't the Infinity work with (insert vehicle or engine description here)?

We have not had the opportunity to map the Cam and Crank profiles of that engine yet. If your cam and crank matches another vehicle we do have, it will work.

#### What do you mean by matching the cam and crank profile to another car?

The number of teeth on a crank trigger and cam trigger let the Infinity know where the engine position is exactly. Based on that the infinity will know when to spark, and inject fuel.

#### Is the Infinity Waterproof?

The enclosure includes an o-ring seal. The connectors are rated to IP67. The harness side mating connectors must be assembled in accordance with Molex recommended practices to maintain this rating. See Wiring section for more information.

#### **Flash Memory Functions**

Changes made to calibration tables are stored on the ECU in a temporary memory location and applied immediately. In other words, while tuning live, all changes take effect immediately. They are not however immediately saved to ECUs flash memory. The menu function ECU – Commit modifications (Hot Key – CTRL + SHIFT + C) is used to save all current changes to the flash. This feature allows the user to choose what changes to save to the ECU during a tuning session. ECU – Revert modifications (Hot Key – CTRL + SHIFT + R) removes any changes not previously saved. At key off, the system will automatically commit all unsaved changes if the Key Off Commit option is checked in the Tuning Preferences Setup Wizard page. *AEM recommends disabling the Key Off Commit options once all tuning changes are made*.

| AEM Infinity-6                                                                                                    |                                                                                                    |
|----------------------------------------------------------------------------------------------------|----------------------------------------------------------------------------------------------------|
| Basic Setup     A     Engine     Tuning Preferences     Cam/Crank     Injector Setup     Basic Sensors     DBW Tuning     Set Throttle Range     Ignition Sync     Advanced Setup     Outputs     V | Tuning Preferences         Key Off Commit:       If Key Off Commit is selected, the ECU will automatically save any unsaved changes when the ignition power input, Pin C1-48 is turned off. This function could take several seconds to complete.         If power is removed from pin C1-10 before this action has completed, the ECU may become inoperable and require reprogramming at AEM. |

#### **Plot Data and Control**

AEM supplied layout files will come pre-loaded with several "Plot Control" windows. (Users can always add, delete or edit them as desired.) These are special controls that allow real time data logging and playback. To begin a PC log, go to the Log menu and select Start recording or hit the "CTRL + L" hot key. Select Stop recording or hit the "CTRL + L" hot key again to stop logging. A dialog will ask if you want to save the data or not. If you select "Yes," you will be prompted to save the current session file. A session file contains all the current configuration and calibration data along with a log file. If you open that session file again, the file will be loaded and all plot controls will be populated with the recorded data.

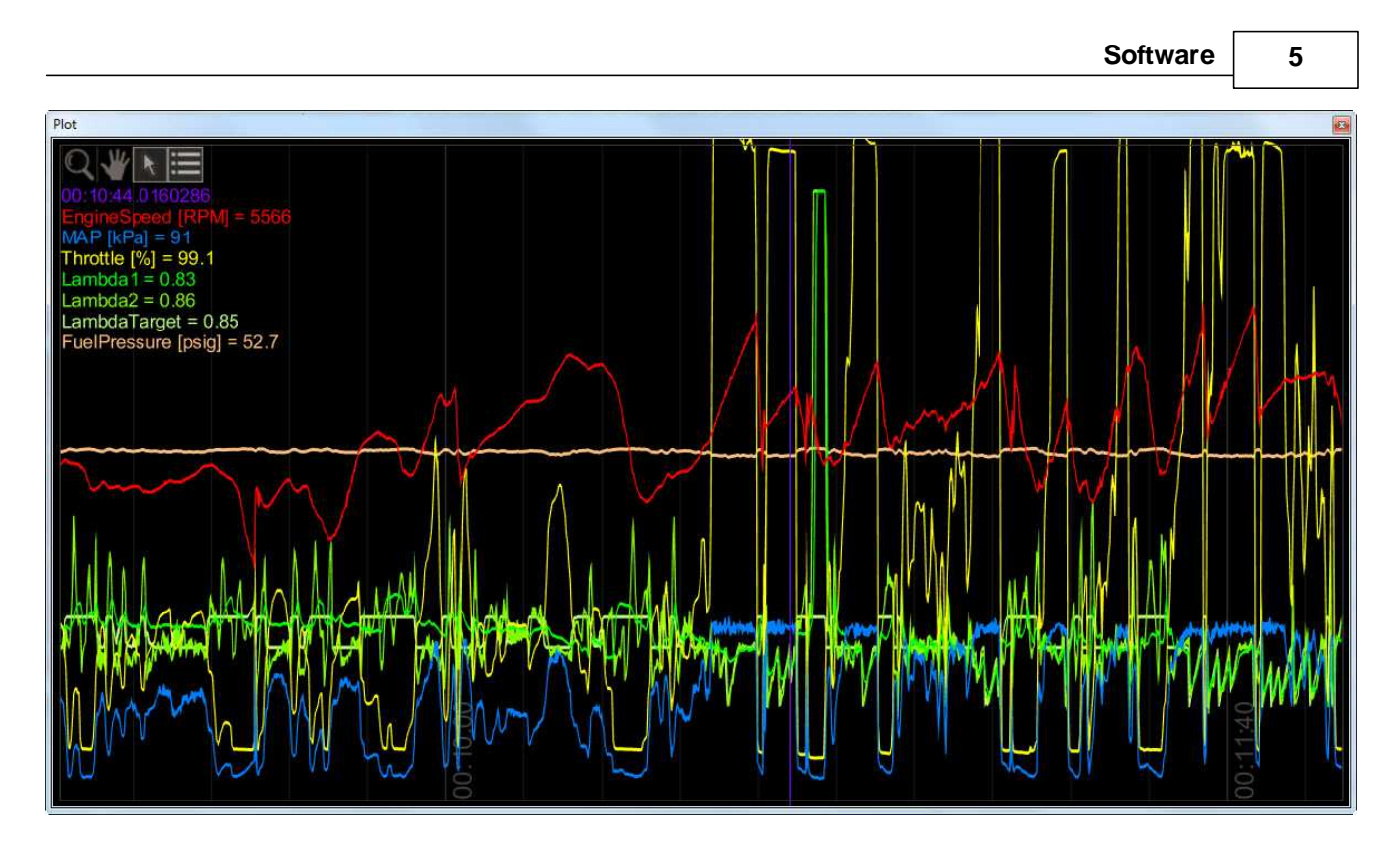

#### **Plot Window Tools**

R

Selection tool: Choose this icon by clicking on it then left click and drag through the plot window to view current data values.

Pan tool: Choose this icon by clicking on it then left click and drag through the plot window to pan the data left or right. Hot Key – Left/Right arrow

Zoom tool: Choose this icon by clicking on it then left click and drag up and down to zoom in and out. Alternatively, a mouse scroll wheel can be used after selecting the zoom tool. Hot Key – Up arrow/Page up, Down arrow/Page down

Show legend: Displays or hides the data legend.

Additional hot keys available in plot control window:

Home – Brings you to the start of the log

End – Brings you to the end of the log

For Home and End, the current display range is kept, so if viewing 10 seconds worth of data, Home will display the first 10 seconds while End will display the last 10 seconds.

#### **Controls Synchronization**

When the plot control is populated with data, using the selection tool and dragging through the plot will cause Infinity Tuner to synchronize all control windows to the plot data. This happens when connected to the simulator offline or when connected to the ECU via USB. To go back to viewing "live" data, go to the *Log* menu and select *Goto live data*.

6

| Infinity Tuner Version 2.95.6804   |                          |               |                      |              |                     |              |          |                   |          |         |                    |          |                   |
|------------------------------------|--------------------------|---------------|----------------------|--------------|---------------------|--------------|----------|-------------------|----------|---------|--------------------|----------|-------------------|
| File Connection Target Layout      | Log Wizards Help         | Saved sessio  | n: Dan11.itssn       |              |                     |              |          |                   |          |         |                    |          |                   |
| Start Y Idle YVE Injector Y Lambda | Y IgnMap Y Protect Y Boo | st Y BoostPil | ) Y Flexign Y        | FlexFuel YTC | Y <sub>Gear</sub> Y | Knock        |          |                   |          |         |                    |          |                   |
| Text Grid                          | ×                        | VETable       | [%]                  |              |                     |              |          |                   |          |         |                    |          | VETable [%]       |
| EngineSpeed [RPM]                  | 0                        | 100           | 78 77 77             | 76 77        | 78 8                | 1 86         | 93       | 101 107           | 108      | 107     | 104 102            | 1^       |                   |
| VE [%]                             | 0.0                      | 85            | 78 78 77<br>79 78 78 | 78 78        | 78 8                | 1 86         | 93<br>92 | 100 100<br>99 104 | 108      | 105     | 104 102<br>103 101 | 9        | <18 <sup>10</sup> |
| MAP [kPa]                          | 0                        | 80            | 79 79 79             | 79 <b>79</b> | 80 83               | 2 86         | 91       | 97 102            | 2 104    | 103     | 102 100            | 9        | VETal             |
| Throttle [%]                       | 0                        | 75            | 80 80 80             | 80 81        | 82 8                | 3 86         | 90       | 94 98             | 100      | 101     | 100 99             | 9        |                   |
| Lambda1                            | 0.00                     | 65            | 79 80 81             | 82 83        | 84 8                | 4 85         | 87       | 89 91             | 92       | 93      | 93 93              | 9        |                   |
| LambdaTarget                       | 0.00                     | 60            | 79 79 80             | 81 82        | 83 84               | 4 85         | 85       | 86 87             | 87       | 88      | 88 88              | 8        |                   |
| VECorReq                           | NAN                      | <u>ङ्घ 55</u> | 77 78 79             | 80 81        | 82 8                | 3 83<br>1 81 | 83       | 83 83<br>80 79    | 82       | 82      | 82 83              | 8<br>7 = |                   |
| Lambda1 AFR                        | 0.0                      | 12 <u>30</u>  | 75 75 75             | 76 77        | 78 7                | 8 78         | 77       | 76 75             | 73       | 72      | 72 71              | 7        |                   |
| CoolantTemp [C]                    | 0.0                      | <u>+</u> 40   | 73 73 73             | 74 75        | 75 7                | 5 74         | 73       | 72 70             | 69       | 68      | 67 66              | 6        |                   |
| LambdaTarget AFR                   | 0.00                     | 35            | 71 71 72             | 72 72        | 72 7                | 1 70<br>• cc | 69       | 68 66             | 65       | 63      | 62 61              | 6        |                   |
| Inj1LambdaFB                       | 0.00                     | 25            | 68 68 68             | 68 67        | 66 6                | 4 62         | 61       | 59 57             | 56       | 55      | 54 53              | 5        |                   |
| SpkTiming [degBTDC]                | 0.0                      | 20            | 67 66 66             | 65 64        | 63 6                | 1 59         | 57       | 55 54             | 52       | 51      | 50 49              | 4        |                   |
| FuelPressure [psig]                | 0.0                      | <u>15</u>     | 65 65 64<br>63 63 63 | 64 62        | 60 5                | 8 55<br>6 63 | 53       | 51 50             | 49       | 48 4    | 47 46              | 4        |                   |
|                                    |                          | 5             | 60 61 62             | 61 59        | 57 5                | 4 51         | 48       | 46 44             | 44       | 43 4    | 42 42              | 4        |                   |
|                                    |                          | n             | <b>52</b> 50 61      | 03 03        | 56 5                | 3 60         | 47       | 45 43             | 42       | 12      | 41 41              | 4        |                   |
|                                    |                          |               | 500 750 100          | 01125011500  | ماعمماع             | 500/300      | 13500    | 1000/150          | nolano   | المعمار | ennleenn           | 7        |                   |
|                                    |                          |               | 300/130/100          | 0 1200 1500  | 1200012             | EngineSp     | eed [RPN | 4000[450<br>1]    | 010000   | 19900   | 000000000          | <u>-</u> |                   |
| Plot                               |                          |               |                      |              |                     |              |          |                   |          |         |                    |          | X                 |
|                                    |                          |               |                      |              |                     |              |          |                   |          |         |                    |          |                   |
|                                    | h.                       |               |                      |              |                     |              |          |                   | <u> </u> |         |                    |          |                   |
| Engine Grand (RBM) = 0             |                          |               | _ <u>N</u>           |              | AAA                 |              |          |                   |          |         |                    |          |                   |
| Throttle [%] = C                   |                          |               |                      |              | R.                  |              |          |                   |          | 51      | 12-                |          |                   |
| MAP [kPa] = 0                      |                          | ĕ.            | -                    |              | E                   | _            |          |                   | 6        | -       |                    |          |                   |
|                                    | MAR Ch. M.               | 25            | AIN                  |              | 23                  |              |          |                   |          | ·       |                    | UN       |                   |
| No.                                |                          | 8             |                      |              | 2                   |              |          |                   | Ŕ        | 3       |                    | h        |                   |
|                                    |                          | <u> </u>      |                      |              |                     |              |          |                   |          |         |                    |          |                   |

The image above shows plot data sync'd to control windows. All table cursors update with their position relative to the logged data in the plot control. Note that in this mode, table edits are still possible.

#### Infinity Hot Keys - Quick Reference

Commonly used Hot Keys.

| Action                            | Default Key      |  |  |
|-----------------------------------|------------------|--|--|
| Open saved session                | CTRL + SHIFT + O |  |  |
| Save session                      | CTRL + SHIFT + S |  |  |
| Open layout                       | CTRL + O         |  |  |
| Save layout                       | CTRL + S         |  |  |
| Connect USB                       | CTRL + SHIFT + U |  |  |
| Disconnect USB                    | CTRL + SHIFT + D |  |  |
| Go to main window                 | ESC              |  |  |
| Toggle to next control window     | ТАВ              |  |  |
| Toggle to previous control window | SHIFT + TAB      |  |  |
| Next layout page                  | CTRL + TAB       |  |  |

| Previous layout page                          | CTRL + SHIFT + TAB |
|-----------------------------------------------|--------------------|
| Start/stop PC logging                         | CTRL + L           |
| Commit modifications                          | CTRL + SHIFT + C   |
| Revert modifications                          | CTRL + SHIFT + R   |
| Select all                                    | CTRL + A           |
| Increase selected cells by 1%                 | =                  |
| Decrease selected cells by 1%                 | _                  |
| Increase selected cells by 5%                 | SHIFT + =          |
| Decrease selected cells by 5%                 | SHIFT + —          |
| Increase selected cells by 10%                | CTRL + =           |
| Decrease selected cells by 10%                | CTRL + —           |
| Add 1 to selected cells                       | U                  |
| Subtract 1 from selected cells                | D                  |
| Add 10 to selected cells                      | CTRL + U           |
| Subtract 10 from selected cells               | CTRL + D           |
| Smoothing using four neighboring cells        | CTRL + 0           |
| Smoothing using eight neighboring cells       | CTRL + 1           |
| Simple horizontal interpolation for 2D tables | н                  |
| Simple vertical interpolation for 2D tables   | V                  |
| Simple horizontal interpolation for 1D tables | X                  |
| Two-way interpolation using selection corners | С                  |
| Two-way interpolation using selection edges   | E                  |

# Hardware

# Software

#### Serial Number

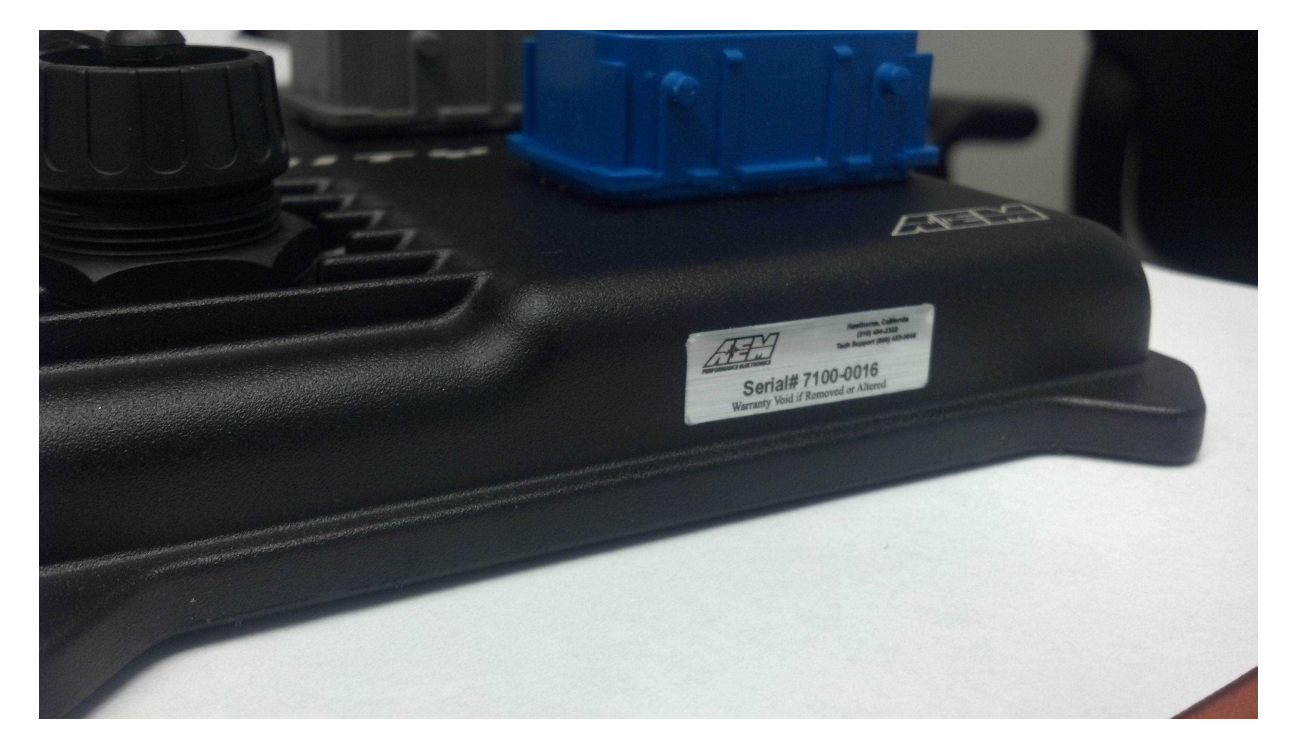

All Infinity ECUs are serialized. Be sure this identification tag stays intact. Write the number down to be safe. Infinity ECUs are programmed with cryptographically secure firmware files and each ECU has a unique file set. The serial number is used to identify the correct files for your ECU.

#### **Account Registration**

Note: Hardware part numbers shown in the screen shots below are examples only. Refer to your individual ECU part number and serial number when filling out registration information.

1) Go to http://www.aeminfinity.com and click on the "Register Here" button.

8

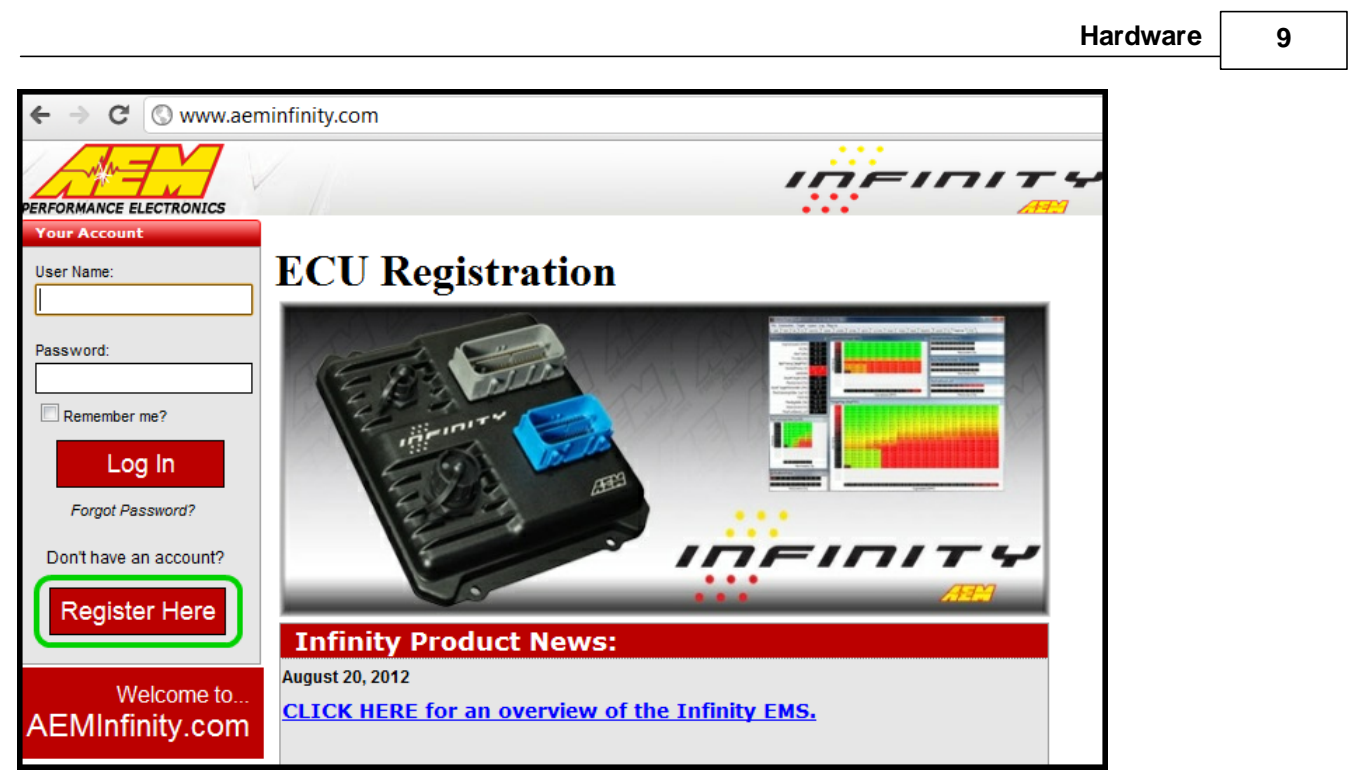

2) Enter required information and click the "Register" button.

| Your Account                    | Create a New Account                                              |  |  |  |  |  |  |
|---------------------------------|-------------------------------------------------------------------|--|--|--|--|--|--|
| [Log On ]                       | Use the form below to create a new account.                       |  |  |  |  |  |  |
| welcome to …<br>AEMInfinity.com | Passwords are required to be a minimum of 6 characters in length. |  |  |  |  |  |  |
|                                 | Account Information                                               |  |  |  |  |  |  |
|                                 | Email address                                                     |  |  |  |  |  |  |
|                                 | User1@aempower.com                                                |  |  |  |  |  |  |
|                                 | Password                                                          |  |  |  |  |  |  |
|                                 | •••••                                                             |  |  |  |  |  |  |
|                                 | Confirm password                                                  |  |  |  |  |  |  |
|                                 | •••••                                                             |  |  |  |  |  |  |
|                                 | Are you an AEM Tuner?                                             |  |  |  |  |  |  |
|                                 | Yes, I am an AEM Tuner                                            |  |  |  |  |  |  |
|                                 | Register                                                          |  |  |  |  |  |  |

A confirmation email will be sent to the supplied email address. Choose one of the following options:

- a. Click on the "click here" link.
- b. Or, copy the code and enter it into the Confirmation Code Box.

|                                                        | Infinity Quick Start Guide                                                                       |                       |
|--------------------------------------------------------|--------------------------------------------------------------------------------------------------|-----------------------|
| 10                                                     |                                                                                                  |                       |
|                                                        |                                                                                                  |                       |
| 🍄 🗅 From                                               | 0 Subject                                                                                        | Received              |
| Date: Today                                            |                                                                                                  |                       |
| 🖂 AEM Int                                              | inity Please confirm your email for your AEMInfinity account                                     | Wed 7/18/2012 3:40 PM |
| Please cont<br>AEM Infir<br>ent: Wed 7/18<br>o: EMSUse | f <b>irm your email for your AEMInfinity account</b><br>hity<br>/2012 3:40 PM<br>r1@aempower.com |                       |
| Thank you f                                            | for registering at AEMInfinity.com                                                               |                       |
| To confirm                                             | your account <u>click here</u> .                                                                 |                       |
| Or, enter thi<br>ecd1c990-f                            | s code after logging on:<br>389-4c67-8172-1da4cb5809e5                                           |                       |

3) After entering the code, click on the "Confirm" button.

| PERFORMANCE ELECTRONICS           |                                                                       |
|-----------------------------------|-----------------------------------------------------------------------|
| Your Account                      | Confirmation                                                          |
| Welcome<br>EMSUser1@aempower.com! | Email address is now confirmed. Please continue to your account page. |
| Member Home                       |                                                                       |
| Tuner Membership                  |                                                                       |
| Change Password                   |                                                                       |
| Contact AEM                       |                                                                       |
| Log Off                           |                                                                       |
| Welcome to<br>AEMInfinity.com     |                                                                       |

4) Click on the "your account page" to continue with ECU registration; otherwise click the "Log Off" button.

AEM Infinity ECU Registration

1) Go to http://www.aeminfinity.com and log in to your account.

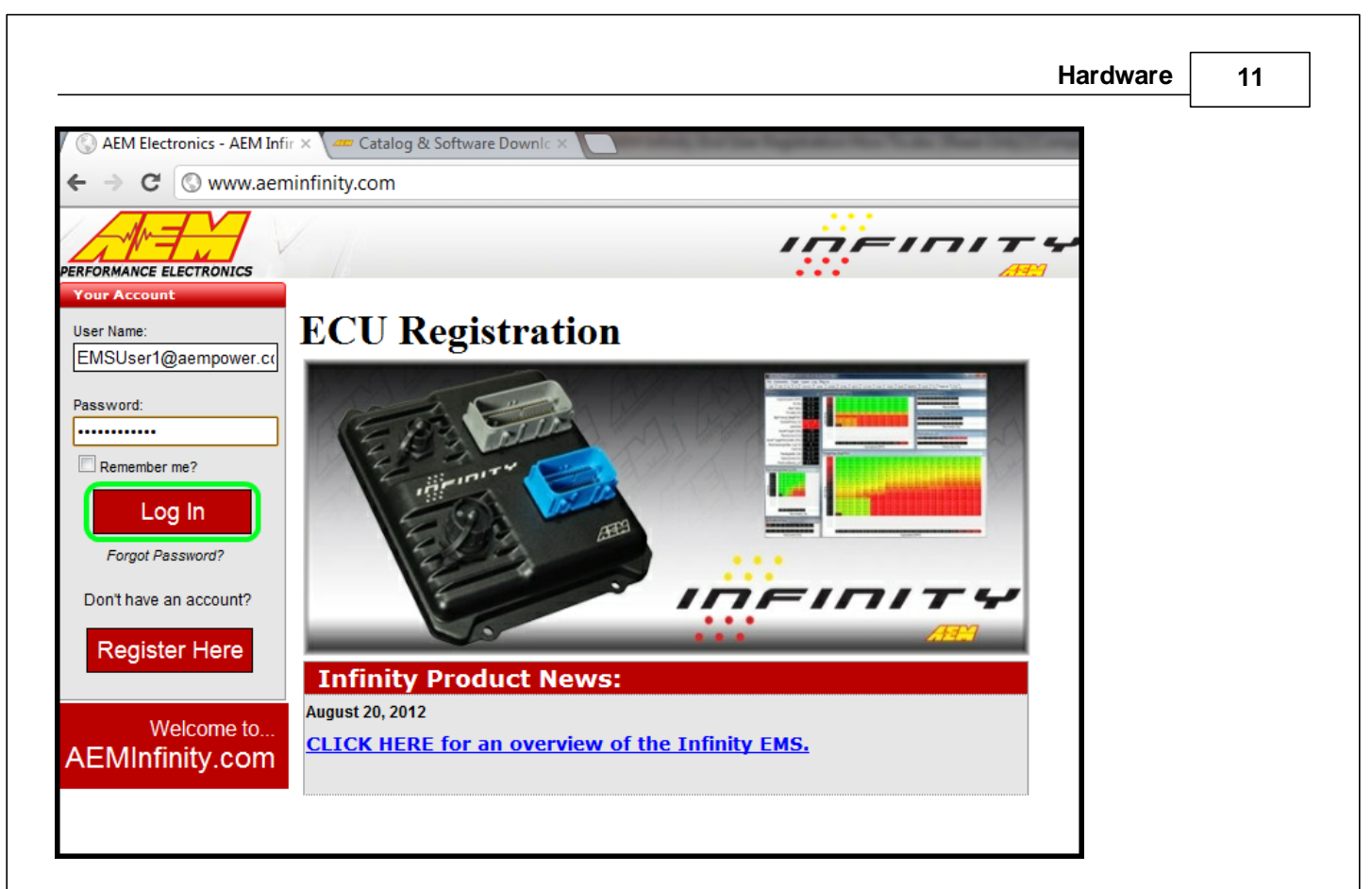

2) Click on the "Register New Product" button.

|                                                   |                  |             |                  |                       | זו אר      | 7/74                 |
|---------------------------------------------------|------------------|-------------|------------------|-----------------------|------------|----------------------|
| Your Account<br>Welcome<br>EMSUser1@aempower.com! | Home             |             |                  |                       |            |                      |
| Member Home<br>Tuner Membership                   | Register         | New Product |                  |                       |            |                      |
| Change Password                                   | Your Products:   |             |                  |                       |            |                      |
| Contact AEM                                       | · / = -          | Infinity    | , Engine         | Manage                | ment Sy    | stem                 |
| Log Off                                           | Serial N         | umber       | Used For         | - Activa              | ited       | More Info            |
|                                                   |                  |             | No Produc        | ts Registered         |            |                      |
| Welcome to<br>AEMInfinity.com                     |                  |             |                  |                       |            |                      |
|                                                   | Firmware That    | Has Been Uj | dated Since Y    | ou Downloaded l       | t          |                      |
|                                                   | Serial<br>Number | Firmware    | Download<br>Date | Dowloaded Fin<br>Date | mware Curr | ent Firmware<br>Date |
|                                                   |                  |             | No Firmv         | vare Updates          |            |                      |

3) Enter the Serial Number and Security Code. Serial Number is found on sticker on ECU case. Security Code is included in ECU packaging.

| Infinit                       | y Quick Start Guide                 |          |  |
|-------------------------------|-------------------------------------|----------|--|
| 12                            |                                     |          |  |
|                               |                                     | 10-10174 |  |
| Your Account Welcome          | Product Registration                | •••      |  |
| EMSUser1@aempower.com!        | Register                            |          |  |
| Member Home                   | Serial Number: 🕢                    |          |  |
| Tuner Membership              | 7100-9991                           |          |  |
| Change Password               | Example: XXXX-XXXX Security Code: 2 |          |  |
| Contact AEM                   | 01000013                            |          |  |
| Log Off                       | Example: XXXXXXXX                   |          |  |
| Welcome to<br>AEMInfinity.com | Register                            |          |  |

4) Enter Product Registration Information. You must first read and accept the Agreement before completing registration.

|                                             |                                                                     | ידוחוקחו                              |
|---------------------------------------------|---------------------------------------------------------------------|---------------------------------------|
| Your Account Welcome EMSUser1@aempower.com! | Add Product<br>Serial Number 7100-9991<br>Status: Ready To Register |                                       |
| Tuner Membership<br>Change Password         | Your Information<br>• Address:                                      | Product Usage<br>Vehicle Information: |
| Contact AEM<br>Log Off                      | 123 Fake Street<br>Address (Line 2):                                | *Make: Honda<br>*Model: Civic         |
| Welcome to<br>AEMInfinity.com               | * Zip Code:<br>92656                                                | •Year: 1998<br>Register               |
|                                             | • City:<br>Aliso Viejo<br>• State:                                  | *Usage Agreement:                     |
|                                             | California  Country: United States                                  | Complete<br>Registion                 |
|                                             | * Phone Number:<br>(555) 867-5309                                   | * Required Fields                     |

5) Read and then accept Usage Agreement by selecting the "I Agree" button.

6) Click the "Complete Registration" button once the Usage Agreement has been accepted.

|                                                     |                                                               | ידוחוקחו             |
|-----------------------------------------------------|---------------------------------------------------------------|----------------------|
| Your Account Welcome EMSUser1@aempower.com!         | Add Product Serial Number 7100-9991 Status: Ready To Register |                      |
| Member Home<br>———————————————————————————————————— | Your Information                                              | Product Usage        |
| Change Password                                     | * Address:                                                    | Vehicle Information: |
| Contact AEM                                         | 123 Fake Street                                               | *Make: Honda         |
| Log Off                                             | Address (Line 2):                                             | *Model: Civic        |
| Welcome to<br>AEMInfinity.com                       | * Zin Code:                                                   | *Year: 1998          |
|                                                     | 92656                                                         |                      |
|                                                     | * City:                                                       | Register             |
|                                                     | Aliso Viejo                                                   | *Usage Agreement:    |
|                                                     | * State:                                                      | Agreed 10/02/2012    |
|                                                     | California 🔹                                                  |                      |
|                                                     | * Country:                                                    | Complete             |
|                                                     | United States                                                 | Registion            |
|                                                     | * Phone Number:                                               |                      |
|                                                     | (555) 007-5508                                                | * Required Fields    |
|                                                     |                                                               |                      |
|                                                     |                                                               |                      |

# Firmware and Configuration Updates

1) Go to http://www.aeminfinity.com and log in to your account.

© 2021 AEM Performance Electronics

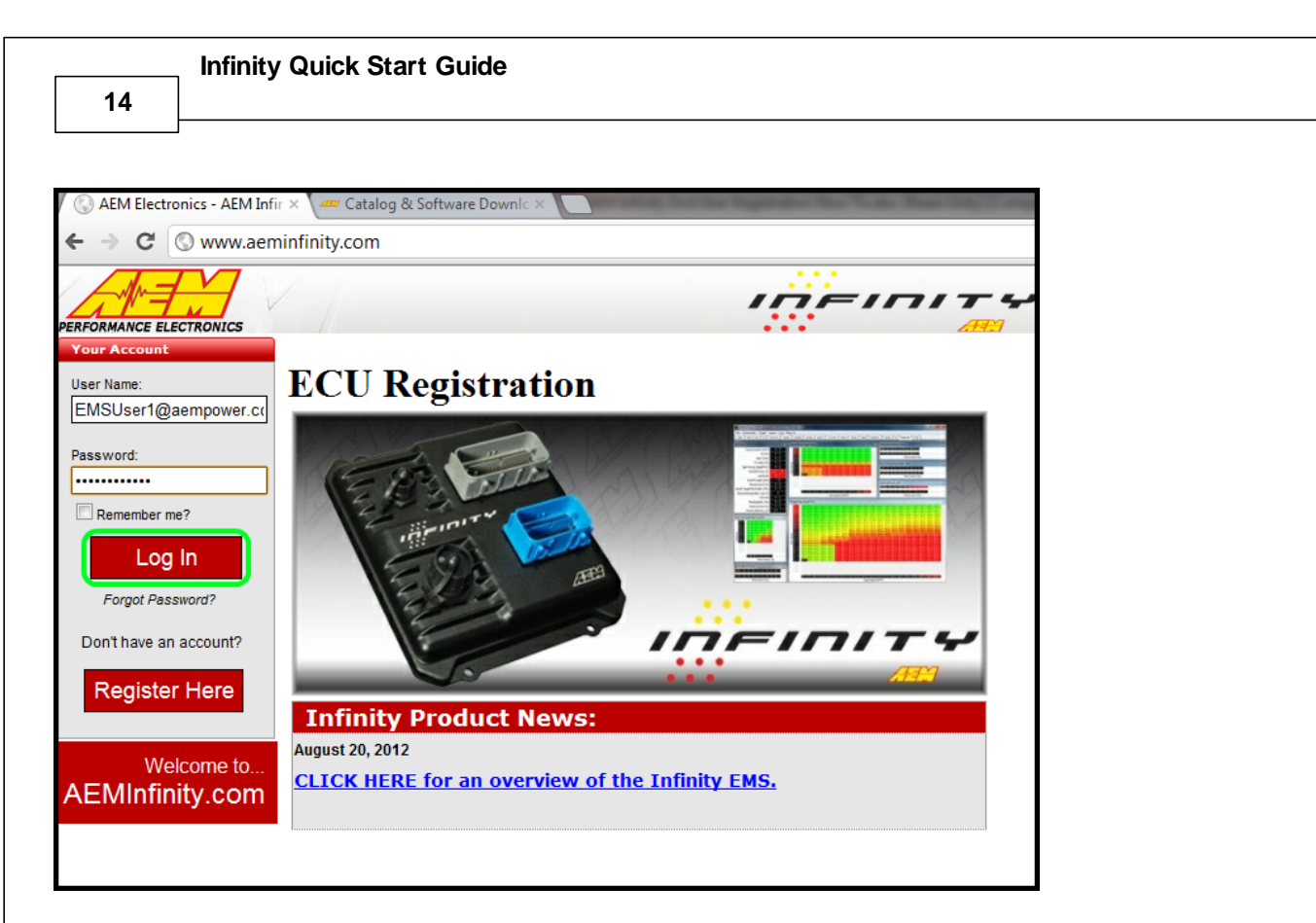

2) Locate Firmware and Configuration updates. Check for Firmware Updates since last downloaded. Click the "INFO" button to locate Firmware and Configuration files.

| AEM Electronics - AEM Infi                         | ir ×              |              | -                | of, for the Supervisor New Y | to the Print Street Composition of |
|----------------------------------------------------|-------------------|--------------|------------------|------------------------------|------------------------------------|
| ← → C 🛇 www.aen                                    | ninfinity.com/Use | r            |                  |                              |                                    |
|                                                    |                   |              |                  | INF                          | 10174                              |
| Your Account<br>Welcome<br>EMSUser1@aempower.com!  | Home              |              |                  |                              | iemrs.                             |
| Member Home<br>Tuner Membership<br>Change Password | [ Register        | New Product  | ]                |                              |                                    |
|                                                    | Your Products:    |              |                  |                              |                                    |
| Contact AEM                                        |                   | Infinity     | Engine           | 2 Management                 | System                             |
| Log Off                                            | Serial Numb       | er l         | Jsed For         | Activated                    | More Info                          |
|                                                    | 7100-9991         | 1998         | Honda Civic      | 10/2/2012 3:27:32 PN         | 1 b. (INFO >)                      |
| Welcome to<br>AEMInfinity.com                      |                   |              |                  |                              |                                    |
|                                                    | Firmware That     | Has Been Upd | lated Since Y    | ou Downloaded It             |                                    |
|                                                    | Serial<br>Number  | Firmware     | Download<br>Date | Dowloaded Firmware<br>Date   | Current Firmware<br>Date           |
|                                                    |                   | <b>a</b> .   | No Firmv         | vare Updates                 |                                    |

3) Locate the desired Configuration file and click the "Download" button. The Configuration file includes the Firmware and the Configuration files as a .pakgrp file.

| Available Softw | are:                                 |                       |
|-----------------|--------------------------------------|-----------------------|
| , * = . · ·     | Infinity Engine Manager              | nent System           |
| File            | Configuration                        | Created               |
| Download        | v96.1 Inf-10 Universal               | 5/20/2015 2:49:43 PM  |
| Download        | v96.1 Inf-10 Semi-Seq                | 5/20/2015 2:49:43 PM  |
| Download        | v96.1 Inf-10 Ford Coyote             | 5/20/2015 2:49:42 PM  |
| Download        | v96.1 Inf-10 Diagnostics             | 5/20/2015 2:49:42 PM  |
| Download        | pre-v96.1 Legacy Peripheral Firmware | 5/20/2015 2:49:42 PM  |
| Download        | Infinity-10 Ford Coyote V96          | 11/10/2014 2:59:49 PM |
| Download        | Infinity-10 Semi-Sequential V96      | 11/10/2014 2:19:05 PM |
| Download        | Infinity-10 Output Diagnostic V96    | 11/10/2014 2:19:05 PM |
| Download        | Infinity-10 Universal V96            | 11/10/2014 2:19:05 PM |

# 4) Save the .pakgrp file in the AEM Infinity Tuner directory: C:/Program Files (x86)/AEM/Infinity Tuner

|            | Computer > OS (C:) > Program Files | (x86) KAEM KInfinity | luner 🕨            |           | ▼ *•• Sear | th infinity luner | _   |   |
|------------|------------------------------------|----------------------|--------------------|-----------|------------|-------------------|-----|---|
| Organize 🔻 | Open Burn New folder               |                      |                    |           |            | ł                 | ≡ • | ( |
| 🔶 Fa       | Name                               | Date modified        | Туре               | Size      |            |                   |     |   |
|            | DirectX                            | 10/2/2012 10:29 AM   | File folder        |           |            |                   |     |   |
|            | 🚡 INI                              | 10/2/2012 10:29 AM   | File folder        |           |            |                   |     |   |
| ₩          | Layouts                            | 10/2/2012 10:29 AM   | File folder        |           |            |                   |     |   |
| _          | 🐌 Plugins                          | 10/2/2012 10:30 AM   | File folder        |           |            |                   |     |   |
| 🛛 Li       | Sessions                           | 10/2/2012 10:29 AM   | File folder        |           |            |                   |     |   |
|            | 퉬 WizardInstaller                  | 10/2/2012 10:29 AM   | File folder        |           |            |                   |     |   |
| 1          | 2 Simple Layout.itlyt              | 6/11/2012 6:58 PM    | Infinity Tuner Lay | 34 KB     |            |                   |     |   |
| 8          | 2012-04-09 Laser UEGO lavout.itlvt | 4/10/2012 5:03 PM    | Infinity Tuner Lav | 123 KB    |            |                   |     |   |
|            | 7100-9991-32.pakgrp                | 10/3/2012 9:05 AM    | PAKGRP File        | 866 KB    |            |                   |     |   |
| 📮 Ci       | BarVertical.x                      | 9/11/2012 1:02 PM    | X File             | 16 KB     |            |                   |     |   |
| 2          | cdrvxd32.dll                       | 9/11/2012 1:03 PM    | Application extens | 22 KB     |            |                   |     |   |
| -          | cfg_update.exe                     | 9/24/2012 5:48 PM    | Application        | 1,392 KB  |            |                   |     |   |
| -          | 🚳 DataTransferDII.dll              | 9/24/2012 5:47 PM    | Application extens | 92 KB     |            |                   |     |   |
| -          | GaugeRound.x                       | 9/11/2012 1:02 PM    | X File             | 363 KB    |            |                   |     |   |
| -          | GaugeStealthBlack256.png           | 9/11/2012 1:02 PM    | Paint.NET Image    | 46 KB     |            |                   |     |   |
|            | GaugeStealthBlack512.png           | 9/11/2012 1:02 PM    | Paint.NET Image    | 155 KB    |            |                   |     |   |
|            | GaugeStealthBlack1024.png          | 9/11/2012 1:02 PM    | Paint.NET Image    | 563 KB    |            |                   |     |   |
|            | 🔛 InfinityTuner.exe                | 9/24/2012 5:49 PM    | Application        | 1,552 KB  |            |                   |     |   |
| і́р N      | InfinityTuner.exe.config           | 12/1/2011 6:22 PM    | XML Configuratio   | 1 KB      |            |                   |     |   |
| 1          | Laser UEGO Test 4_10_12.itlog      | 4/10/2012 4:58 PM    | ITLOG File         | 31,467 KB |            |                   |     |   |
| 1          | Laser UEGO Test 4_10_12.itssn      | 5/25/2012 11:16 AM   | ITSSN File         | 105 KB    |            |                   |     |   |
| 1          | Laser UEGO Test 4_10_12.itssn.v77  | 4/10/2012 4:58 PM    | V77 File           | 105 KB    |            |                   |     |   |
| 1          | Microsoft.VC80.CRT.manifest        | 12/1/2006 9:03 PM    | MANIFEST File      | 2 KB      |            |                   |     |   |
|            | ·······                            | 10/0/2006 5:22 484   | A                  | 460 MD    |            |                   |     |   |

© 2021 AEM Performance Electronics

#### 15

#### aeminfinity.com file descriptions

#### Description of files available on aemfinity.com

The following example shows a typical list of available files on aeminfinity.com. This particular examples shows files available for an Infinity-10 ECU (now called Infinity Series 7 part number 30-7100). The list of available files varies by ECU type and firmware release version. Your list may be different.

| vailable Softw |                                      | ment Sustem           |                                                             |
|----------------|--------------------------------------|-----------------------|-------------------------------------------------------------|
| File           | Configuration                        | Created               |                                                             |
| Download       | v96.1 Inf-10 Universal               | 5/20/2015 2:49:43 PM  |                                                             |
| Download       | v96.1 Inf-10 Semi-Seq                | 5/20/2015 2:49:43 PM  | v96 1 files (the latest version)                            |
| Download       | v96.1 Inf-10 Ford Coyote             | 5/20/2015 2:49:42 PM  |                                                             |
| Download       | v96.1 Inf-10 Diagnostics             | 5/20/2015 2:49:42 PM  |                                                             |
| Download       | pre-v96.1 Legacy Peripheral Firmware | 5/20/2015 2:49:42 PM  | Peripheral Micro firmware compatible<br>with older versions |
| Download       | Infinity-10 Ford Coyote V96          | 11/10/2014 2:59:49 PM |                                                             |
| Download       | Infinity-10 Semi-Sequential V96      | 11/10/2014 2:19:05 PM |                                                             |
| Download       | Infinity-10 Output Diagnostic V96    | 11/10/2014 2:19:05 PM | Old v96 files                                               |
| Download       | Infinity-10 Universal V96            | 11/10/2014 2:19:05 PM |                                                             |

The files listed in the top highlighted box are an example of the latest files with all latest features available for this hardware platform. There are four options.

- 1. <u>v96.1 Inf-10 Universal</u> A universal pakgrp file that will work on a wide variety of different sequentially injected applications supporting up to 10 injectors and 10 coil outputs.
- <u>v96.1 Inf-10 Semi Seq</u> Same universal above but able to support semi-sequential injection setups with no cam sync
- 3. <u>v96.1 Inf-10 Ford Coyote</u> Same as universal above but able to support certain unique hardware I/O requirements of the Ford Coyote engine
- 4. <u>v96.1 Inf-10 Diagnostics</u> Unique model designed to provide custom diagnostics features for the Infinity-10 ECU.

The file listed in the second highlighted box is peripheral microcontroller firmware that is only necessary if reverting to older firmware versions after upgrading past v96.1.

The files listed on the third highlighted box are older files still available for download for this hardware platform. They do not have the latest features.

| awara Unarada - [Autor | matic May |                                          |                                                 |                     |                                                    |                 |                                                       | ſ |
|------------------------|-----------|------------------------------------------|-------------------------------------------------|---------------------|----------------------------------------------------|-----------------|-------------------------------------------------------|---|
| vailable Images Refre  | esh       | Target Info<br>Serial Number: 0          | B<br>10005B0 Firmware:                          | <b>C</b><br>96.7115 | Peripheral: 9                                      | D<br>6.8185:96. | 8185                                                  | l |
|                        |           | Name: 7101-0001                          | -134 F                                          | Images: 4 G         | Supported Im                                       | ages: 4         | H                                                     |   |
|                        | А<br>Г    | Dynamic Model<br>Firmware<br>Fixed Model | 7101_6500a<br>Version96_full.8192<br>7101_6500f |                     | AEM_Production<br>AEM_Production<br>AEM_Production | 96<br>96<br>96  | No description.<br>No description.<br>No description. |   |
|                        | Ê         | Peripheral Contr                         | . Zuma_Venice.8185                              |                     | AEM_Production                                     | 96              | No description.                                       |   |

#### (A) - Available Images

À list of configuration (pakgrp) files compatible with a particular ECU. Each Infinity ECU is unique. Pakgrp files from one Infinity ECU can not be used on another Infinity ECU. Several pakgrp files are usually available for each Infinity hardware part number. Selecting one of the items in this list will populate the Image Info window with the descriptions of all files contained in the pakgrp. Appropriate files for your application must be downloaded from aeminfinity.com and saved on your PC in order to appear in this list. Only files appropriate for your ECU will be presented to you on aeminfinity.com.

#### (B) - Serial Number

This is a unique hardware identifier number for the ECU. Although they are related, it is not the same as the ECU serial number included on the serial number sticker.

#### (C) - Firmware

The version of the firmware on the primary microcontroller in the Infinity ECU. This is not necessarily the version of the firmware being loaded into the ECU. It is the version being upgraded from. In the example image above, the firmware version currently loaded on the ECU is 96.7115. The version being loaded into the ECU is 96.8192.

#### (D) - Peripheral

The Infinity ECU includes two different microcontrollers that require firmware. This is the version of the firmware loaded into the peripheral microcontroller.

#### (E) - Location

The directory location of the selected pakgrp file

#### (F) - Name

The file name of the selected pakgrp file

18

#### (G) - Images

The number of files or "images" contained within the selected pakgrp file

#### (H) - Supported Images

The number of valid supported images contained within the selected pakgrp file

#### (I) - Dynamic Model

Infinity control model files are typically broken into two parts. The dynamic model file primarily contains tuning table data and calibration constants.

#### (J) - Firmware

The firmware for the primary microcontroller contained within the pakgrp file. This is the version being upgraded to.

#### (K) - Fixed Model

Infinity control model files are typically broken into two parts. The fixed model file primarily contains control logic math expressions and non-modifiable tuning constants.

#### (L) - Peripheral Controller

The firmware for the peripheral microcontroller contained within the pakgrp file. This is the version being upgraded to.

#### (M) - Keep Calibration Data

Select to keep the existing calibration data and import it into the new configuration during the upgrade process.

#### 

Pakgrp files are available to registered Infinity users at aeminfinity.com. You must download and save your pakgrp file before proceeding with the firmware update process below.

#### **Firmware Update**

BEFORE beginning the update process, be sure to have a saved copy of your tuned session file (if needed). If a power failure occurs during the update process, this is the only way to ensure that the calibration data is not lost. A power failure at certain critical points in this process could render the ECU inoperative, requiring return and repair at AEM. Ensure the PC has a full battery charge and/or is connected to AC power. This process can take <u>UP TO 4 MINUTES</u> to complete, especially if the peripheral microcontroller is updated at the same time.

If the firmware version on the ECU is older than the version supported by your current version of Infinity Tuner, a firmware upgrade will be required when you connect. Otherwise, follow the procedure outlined below.

Note: The firmware update utility is periodically revised and may not match the descriptions below. In the event of a conflict, please follow the instructions provided in the dialog windows themselves or supplemental instructions provided by AEM.

#### 1) Connect to Infinity Tuner.

- a. Plug the USB cable from the ECU into your computer USB port and key ignition ON.
- b. Open Infinity Tuner.

2) Click the ECU drop-down list and select "Upgrade firmware..."

| Infinity Tuner Ve   | ersion 2. | 96.7141     | -           |         | -          |             |             |
|---------------------|-----------|-------------|-------------|---------|------------|-------------|-------------|
| File Connection     | Target    | Layout      | Logging     | Wizards | Help       | USB: Infini | ity-8/10/12 |
| / Page 1 \ Page 2 \ | ι         | ndo         |             |         | [Ctrl Z    |             |             |
|                     | R         | edo         |             |         | [Ctrl Y    | n           |             |
|                     | C         | ommit mo    | difications | [Ctr    | l Shift C  | .]          |             |
|                     | R         | evert modi  | ifications  | [Ctr    | rl Shift R | 2]          |             |
|                     | l I       | pgrade firr | nware       |         |            |             |             |
|                     | L         | ock with pa | assword     |         |            |             |             |
|                     | U         | nlock pass  | word        |         |            |             |             |
|                     | C         | lear passw  | ord         |         |            |             |             |
|                     |           |             |             |         |            |             |             |

3) The ECU should not be running an engine at this time. Select "Yes" when the warning message appears.

| WARNING | X                                                                               |
|---------|---------------------------------------------------------------------------------|
| 8       | The target will stop running models (not function) while updating.<br>Continue? |
|         | <u>Y</u> es <u>N</u> o                                                          |

Begin the Firmware Upgrade process.

- a. Select the desired Configuration "Image" on the left.
  - i. If no images are present check C:\Program Files (x86)\AEM\Infinity Tuner\ and verify .pakgrp file is there. If not, visit <u>http://www.aeminfinity.com</u>, log in, and download appropriate file.
- b. Ensure "Keep Calibration Data" check-box is marked to save current calibration.
- c. Click the "Begin" button to start the upgrade process.

| nware Upgrade - [Automa<br>vailable Images Refresh | tic Mode]<br>Target Info<br>Serial Number: 01        | 10005B0 Firmware                                        | 96.7115                                                                                                    | Peripheral: 9                                      | 5.8185:96.     | 8185                                                  |   |
|----------------------------------------------------|------------------------------------------------------|---------------------------------------------------------|----------------------------------------------------------------------------------------------------|----------------------------------------------------|----------------|-------------------------------------------------------|---|
| 7101-0001-92<br>7101-0001-93                       | Image Info<br>Location: C:\Progr<br>Name: 7101-0001- | am Files (x86)\AEM\Inf                                  | inity Tuner\7101-0<br>Images: 4                                                                                                    | 001-134.pakgrp<br>Supported Ima                    | ages: 4        |                                                       |   |
|                                                    | Type<br>Dynamic Model                                | Name<br>7101_6500a                                      | Lesson and the second second se | Author<br>AEM_Production                           | Version<br>96  | Description<br>No description.                        |   |
|                                                    | Firmware<br>Fixed Model<br>Peripheral Contr          | Version96_full.8192<br>7101_6500f<br>. Zuma_Venice.8185 |                                                                                                    | AEM_Production<br>AEM_Production<br>AEM_Production | 96<br>96<br>96 | No description.<br>No description.<br>No description. |   |
|                                                    | •                                                    |                                                         |                                                                                                    |                                                    |                |                                                       | Þ |
| orade (1 of 2): Converting a                       | nd Importing Calibration Dat                         | ta                                                      |                                                                                                    |                                                    |                |                                                       |   |

4) Follow the message at the bottom, and turn the ignition switch OFF when instructed to do so.

| Target Info<br>Serial Number: (                               | 010005B0 Firmware                                                                                                    | 96.7115                                                                                                    | Peripheral: 96                                                                                                    | 5.81 <mark>85:9</mark> 6.                                                                                                    | 8185                                                                                                    |
|---------------------------------------------------------------|----------------------------------------------------------------------------------------------------|----------------------------------------------------------------------------------------------------|----------------------------------------------------------------------------------------------------|----------------------------------------------------------------------------------------------------|----------------------------------------------------------------------------------------------------|
| Image Info                                                    | gram Files (x86)\AEM\Infi                                                                                                    | inity Tuner \7101-0                                                                                                    | 001-134.pakgrp                                                                                                    |                                                                                                    |                                                                                                    |
| Name: 7101-000                                                | 1-134                                                                                                    | Images: 4                                                                                                    | Supported Ima                                                                                                    | iges: 4                                                                                                    | Description                                                                                                    |
| Dynamic Model<br>Firmware<br>Fixed Model<br>Peripheral Contr. | 7101_6500a<br>Version96_full.8192<br>7101_6500f<br>Zuma_Venice.8185                                                                                           |                                                                                                    | AEM_Production<br>AEM_Production<br>AEM_Production<br>AEM_Production                                                                                                    | 96<br>96<br>96<br>96                                                                                                    | No description.<br>No description.<br>No description.<br>No description.                                                                                                    |
|                                                               |                                                                                                    |                                                                                                    |                                                                                                    |                                                                                                    |                                                                                                    |
| ease switch target off                                        |                                                                                                    | 20                                                                                                    | ioon Coliberation Data                                                                                                    |                                                                                                    |                                                                                                    |
|                                                               | Target Info<br>Serial Number: C<br>Image Info<br>Location: C:\Prog<br>Name: 7101-000<br>Type<br>Dynamic Model<br>Firmware<br>Fixed Model<br>Peripheral Contr. | Target Info         Serial Number:       010005B0         Firmware:         Image Info         Location:       C:\Program Files (x86)\AEM\Infi         Name:       7101-0001-134         Type       Name         Dynamic Model       7101_6500a         Firmware       Version96_full.8192         Fixed Model       7101_6500f         Peripheral Contr       Zuma_Venice.8185         Image Info       Image Info         Name:       7101_6500f         Peripheral Contr       Zuma_Venice.8185 | Target Info         Serial Number:       01000580         Firmware:       96.7115         Image Info         Location:       C:\Program Files (x86)\AEM\Infinity Tuner\7101-0         Name:       7101-0001-134         Images:       4         Type       Name         Dynamic Model       7101_6500a         Firmware       Version96_full.8192         Fixed Model       7101_6500f         Peripheral Contr       Zuma_Venice.8185         Images:       Images: | Target Info         Serial Number:       010005B0         Firmware:       96.7115         Peripheral:       96         Image Info       1000110000000000000000000000000000000 | Target Info         Serial Number:       010005B0         Firmware:       96.7115         Peripheral:       96.8185:96.         Image Info          Location:       C:\Program Files (x86)\AEM\Infinity Tuner\7101-0001-134.pakgrp         Name:       7101-0001-134         Images:       4         Supported Images:       4         Type       Name         Author       Version         Dynamic Model       7101_6500a         Firmware       Version96_full.8192         AEM_Production       96         Fixed Model       7101_6500f         AEM_Production       96         Peripheral Contr       Zuma_Venice.8185         AEM_Production       96         exase switch target off       Image Calibration Data |

| vailable Images Refresh<br>101-0001-134 | Serial Number: 010                                           | 0005B0 Firmware                                                     | e: 96.7115                        | Peripheral: 96                                                       | 5.8 <mark>185:9</mark> 6. | 8185                                                                     |  |
|-----------------------------------------|--------------------------------------------------------------|---------------------------------------------------------------------|-----------------------------------|----------------------------------------------------------------------|---------------------------|--------------------------------------------------------------------------|--|
| 101-0001-92<br>101-0001-93              | Image Info<br>Location: C:\Progra<br>Name: 7101-0001-1       | am Files (x86)\AEM\In<br>134                                        | finity Tuner \7101-0<br>Images: 4 | 0001-134.pakgrp<br>Supported Ima                                     | ages: 4                   |                                                                          |  |
|                                         | Туре                                                         | Name                                                                |                                   | Author                                                               | Version                   | Description                                                              |  |
|                                         | Dynamic Model<br>Firmware<br>Fixed Model<br>Peripheral Contr | 7101_6500a<br>Version96_full.8192<br>7101_6500f<br>Zuma_Venice.8185 |                                   | AEM_Production<br>AEM_Production<br>AEM_Production<br>AEM_Production | 96<br>96<br>96<br>96      | No description.<br>No description.<br>No description.<br>No description. |  |
|                                         | •                                                            |                                                                     | •                                 |                                                                      |                           |                                                                          |  |

If Keep Calibration Data is checked, the system will upgrade and load all usable calibration data as shown below.

| 01-0001-92<br>01-0001-93<br>Image Info<br>Location: C:\Program Files (x86)\AEM\Infinity Tuner\7101-0001-134.pakgrp<br>Name: 7101-0001-124<br>Upgrading<br>Type<br>Dynamic Model<br>Firmware<br>Fixed Model<br>7201_00001-93<br>Upgrading<br>Upgrading<br>Upgradin | 001-0001-92<br>101-0001-93<br>Image Info<br>Location: C:\Program Files (x86)\AEM\Infinity Tuner\7101-0001-134.pakgrp<br>Name: 7101-0001-134<br>Type<br>Dynamic Model<br>Firmware<br>Fixed Model<br>Firmware<br>Fixed Model<br>Peripheral Contr Zuma_Venice.8185<br>AEM_Production 96<br>No description.<br>Peripheral Contr Zuma_Venice.8185<br>AEM_Production 96<br>No description.<br>Peripheral Contr Zuma_Venice.8185<br>Peripheral Contr Zuma_Venice.8185<br>Peripheral Contr | 101-0001-92<br>101-0001-93<br>Inage Info<br>Location: C:\Program Files (x86)\AEM\Infinity Tuner\7101-0001-134.pakgrp<br>Name: 7101-0001-124<br>Upgrading<br>Upgrading<br>Version Description<br>Luction 96 No description<br>Luction 96 No description<br>Fixed Model<br>Fixed Model<br>Fixed Model<br>Peripheral Contr Zuma_Venice.8185<br>AEM_Production 96 No description<br>Peripheral Contr Zuma_Venice.8185<br>AEM_Production 96 No description<br>Version Detaction Data                                                                                                    | Available Images Refresh         | Target Info<br>Serial Number: 010  | 005B0 Firmware: 96.7115 F                        | Peripheral: 96  | 5.8 <mark>185:96</mark> . | 8185            |
|----------------------------------------------------------------------------------------------------|----------------------------------------------------------------------------------------------------|----------------------------------------------------------------------------------------------------|----------------------------------|------------------------------------|--------------------------------------------------|-----------------|---------------------------|-----------------|
| Name:       7101-0001-13       Impace:       4         Type       Version       Description         Dynamic Model       Importing N2O_lgn [deg] table data.       No description.         Firmware       Importing N2O_lgn [deg] table data.       No description.         Peripheral Contr       Zuma_Venice.8185       AEM_Production       96       No description.         grade (1 of 2): Converting and Importing Calibration Data       Importing Calibration Data       Importing Calibration Data       Importing Data       Begin                                                                                                    | Name:       7101-0001-124       Upgrading       Version       Description         Type       Dynamic Model       Importing N2O_lgn [deg] table data.       Iuction       96       No description.         Fixed Model       Fixed Model       Fixed Model       Fixed Model       No description.         Peripheral Contr       Zuma_Venice.8185       AEM_Production       96       No description.         grade (1 of 2): Converting and Importing Calibration Data       Importing N2O_lgn [deg] table data.       Importing N2O_lgn [deg] table data.       Begin                                                                                                    | Name: 7101-0001-124 Upgrading<br>Type<br>Dynamic Model<br>Firmware<br>Fixed Model<br>Peripheral Contr Zuma_Venice.8185 AEM_Production 96 No description<br>eripheral Contr Zuma_Venice.8185 AEM_Production 96 No description<br>Memory of the second second | 101-0001-92<br>101-0001-93       | Image Info<br>Location: C:\Program | m Files (x86) \AEM \Infinity Tuner \7101-0001-13 | 34.pakgrp       |                           |                 |
| Type       Version       Description         Dynamic Model       Importing N2O_lgn [deg] table data.       uction       96       No description.         Fixed Model       7101_00001       ALM_rroduction       96       No description.         Peripheral Contr       Zuma_Venice.8185       AEM_Production       96       No description.         Importing Calibration Data       Importing Calibration Data       Importing Calibration Data       Begin                                                                                                    | Type       Version       Description         Dynamic Model       Importing N2O_lgn [deg] table data.       No description.         Fixed Model       Tot_coson       Acm_moduction       96       No description.         Peripheral Contr       Zuma_Venice.8185       AEM_Production       96       No description.         grade (1 of 2): Converting and Importing Calibration Data       Importing Calibration Data       Importing Calibration Data       Begin                                                                                                    | Type       Version       Description         Dynamic Model       Importing N2O_lgn [deg] table data.       tuction       96       No description         Fixed Model       Yor_color       Acm_production       96       No description         Peripheral Contr       Zuma_Venice.8185       AEM_Production       96       No description         Importing Calibration Data       Importing Calibration Data       Importing Calibration Data       Importing Calibration Data                                                                                                    |                                  | Name: 7101-0001-1                  | 24 Imagon 4                                      | Supported Ima   | ages: 4                   |                 |
| Dynamic Model       Dynamic Model       Dynamic Model<                                                                                                    | Dynamic Model     Importing N2O_lgn [deg] table data.     fuction     96     No description.       Fixed Model     Fixed Model     Fixed Model     No description.       Peripheral Contr     Zuma_Venice.8185     AEM_Production     96     No description.       grade (1 of 2): Converting and Importing Calibration Data     Importing Calibration Data     Importing Calibration Data     Importing Calibration Data                                                                                                    | grade (1 of 2): Converting and Importing Calibration Data                                                                                                    |                                  | Туре                               |                                                  |                 | Version                   | Description     |
| Firmware       Importing N2O_lgn [deg] table data.       Juction       96       No description.         Fixed Model       7201_00001       AEM_production       96       No description.         Peripheral Contr       Zuma_Venice.8185       AEM_production       96       No description.         grade (1 of 2): Converting and Importing Calibration Data       Importing Calibration Data       Importing Calibration Data       Importing Calibration Data       Begin                                                                                                    | Firmware       Importing N2O_lgn [deg] table data.       Juction       96       No description.         Fixed Model       7101_03001       ALM_Production       96       No description.         Peripheral Contr       Zuma_Venice.8185       AEM_Production       96       No description.         Importing Contr       Zuma_Venice.8185       AEM_Production       96       No description.         Importing Contr       Zuma_Venice.8185       AEM_Production       96       No description.         Importing Contr       Zuma_Venice.8185       AEM_Production       96       No description.         Importing Contr       Zuma_Venice.8185       AEM_Production       96       No description.         Importing Contr       Zuma_Venice.8185       AEM_Production       96       No description.         Importing Contr       Zuma_Venice.8185       AEM_Production       96       No description.         Importing Contr       Zuma_Venice.8185       AEM_Production       96       No description.         Importing Contr       Zuma_Venice.8185       AEM_Production       96       No description.         Importing Contr       Zuma_Venice.8185       Xuma_Venice.8185       AEM_Production       86         Importing Contr       Zuma_Venice.8185                                                                                                    | Firmware       Importing N2O_lgn [deg] table data.       Juction       96       No description         Pripheral Contr       Zuma_Venice.8185       AEM_Production       96       No description         Importing Calibration Data       Importing Calibration Data       Importing Calibration Data       Importing Calibration Data                                                                                                    |                                  | Dynamic Model                      |                                                  | Juction         | 96                        | No description. |
| Fixed Model     Fixed Model     Fixed Model     Fixed Model     Fixed Model     Fixed Model     Fixed Model     Fixed Model     Fixed Model     No description.   Peripheral Contr Zuma_Venice.8185       AEM_Production     96     No description.   grade (1 of 2): Converting and Importing Calibration Data       Image: Converting and Importing Calibration Data     Image: Converting Addition Data     Image: Converting Addition Data     Begin                                                                                                    | Fixed Model     Fixed Model     Fixed Model     Fixed Model     Fixed Model     No description.       Peripheral Contr     Zuma_Venice.8185     AEM_Production     96     No description.       Image: State of the state of the state of the                                                                                                    | Fixed Model 7101_00001 ALM_Production 96 No description<br>Peripheral Contr Zuma_Venice.8185 AEM_Production 96 No description<br>grade (1 of 2): Converting and Importing Calibration Data                                                                                                    |                                  | Firmware                           | Importing N2O Ign [deg] table data.              | Juction         | 96                        | No description. |
| grade (1 of 2): Converting and Importing Calibration Data                                                                                                    | grade (1 of 2): Converting and Importing Calibration Data                                                                                                    | grade (1 of 2): Converting and Importing Calibration Data                                                                                                    |                                  | Fixed Model                        | 7101_03001 ALM                                   | roduction       | 96                        | No description. |
| grade (1 of 2): Converting and Importing Calibration Data                                                                                                    | grade (1 of 2): Converting and Importing Calibration Data                                                                                                    | grade (1 of 2): Converting and Importing Calibration Data                                                                                                    |                                  | Peripheral Contr                   | Zuma_Venice.8185 AEM                             | Production      | 96                        | No description. |
| grade (1 of 2): Converting and Importing Calibration Data                                                                                                    | grade (1 of 2): Converting and Importing Calibration Data                                                                                                    | grade (1 of 2): Converting and Importing Calibration Data                                                                                                    |                                  |                                    |                                                  |                 |                           |                 |
| grade (1 of 2): Converting and Importing Calibration Data                                                                                                    | grade (1 of 2): Converting and Importing Calibration Data                                                                                                    | grade (1 of 2): Converting and Importing Calibration Data                                                                                                    |                                  |                                    | III                                              |                 |                           | 1               |
|                                                                                                    |                                                                                                    |                                                                                                    |                                  |                                    | N                                                |                 |                           |                 |
|                                                                                                    |                                                                                                    |                                                                                                    | grade (1 of 2): Converting and i | Importing Calibration Data         | 🔓                                                | alibration Data |                           | Begin           |
|                                                                                                    |                                                                                                    |                                                                                                    | grade (1 of 2): Converting and i | Importing Calibration Data         | 🔓                                                | alibration Data |                           | Begin           |
|                                                                                                    |                                                                                                    |                                                                                                    | grade (1 of 2): Converting and i | Importing Calibration Data         | 🔓                                                | alibration Data |                           | Begin           |
|                                                                                                    |                                                                                                    |                                                                                                    | grade (1 of 2): Converting and : | Importing Calibration Data         | ि<br>√ Keep Ca                                   | alibration Data |                           | Begin           |

| nware Upgrade - [Automati | : Mode]                 |                                        |                      |         |                 |   |
|---------------------------|-------------------------|----------------------------------------|----------------------|---------|-----------------|---|
| Available Images Refresh  | Image Info              |                                        |                      |         |                 |   |
| 1000206_96.1              | Location: C:\Prog       | ram Files (x86)\AEM\Infinity Tuner\010 | 00206_96.1_bootadded | .pakgrp |                 |   |
| 1000206_96.1_bootadded    | Name: 01000206          | 96.1_bootadded Images: 5               | Supported Imag       | es: 5   |                 |   |
|                           | Туре                    | Name                                   | Author               | Version | Description     |   |
|                           | Boot Module             | Zuma3.6869                             | AEM_Production       | none    | No description. |   |
|                           | Dynamic Model           | v96.1_7100_Inf10_SVN6105d              | AEM_Production       | 96      | No description. |   |
|                           | Firmware<br>Fixed Model | Version96_tuil.8155                    | AEM_Production       | 96      | No description. |   |
|                           | Peripheral Contr        | . Zuma_Venice_8157                     | AEM_Production       | 96      | No description. |   |
|                           | •                       | m                                      |                      |         |                 | Þ |
|                           |                         |                                        |                      |         |                 |   |
|                           |                         |                                        |                      |         |                 |   |

Note: at certain points in the process, the Infinity ECU will re-boot and attempt to connect with the PC. The time it takes to connect might vary for different PCs. If the process appears to hang at this stage, simply unplug and replug the USB comms connector. Often this will force the PC to re-enumerate the USB port and connect.

| 01-0001-134<br>01-0001-92<br>01-0001-93 | Serial Number: 01<br>Image Info<br>Location: C:\Progra | 0005B0 Firmware: 96.7115<br>am Files (x86) \AEM \Infinity Tuner \7 | Peripheral: 9                    | 6.8185:96.8    | 185                                |
|-----------------------------------------|--------------------------------------------------------|--------------------------------------------------------------------|----------------------------------|----------------|------------------------------------|
|                                         | Name: 7101-0001-                                       | 134 Images: 4                                                      | Supported Im                     | ages: 4        |                                    |
|                                         | Туре                                                   | Name                                                               | Author                           | Version        | Description                        |
|                                         | Dynamic Model<br>Firmware<br>Fixed Model               | 7101_6500a<br>Version96_full.8192<br>7101_6500f                    | AEM_Production<br>AEM_Production | 96<br>96<br>96 | No description.<br>No description. |
|                                         | Peripheral Contr                                       | Zuma_Venice.8185                                                   | AEM_Production                   | 96             | No description.                    |
|                                         | •                                                      |                                                                    |                                  |                | •                                  |
|                                         |                                                        | N                                                                  |                                  |                |                                    |

6. When the "Peripheral Control Module image" is updated, a full power reset may be required meaning either the battery needs to be disconnected and re-connected or all harness connectors need to be removed from the ECU for at least 5 seconds, then re-connected.

| vailable Images    | Refresh | Image Info          |                                       |                       |         |                 |    |
|--------------------|---------|---------------------|---------------------------------------|-----------------------|---------|-----------------|----|
| 1000206_96.1       |         | Location: C:\Progra | m Files (x86)\AEM\Infinity Tuner\0100 | 0206_96.1_bootadded.p | akgrp   |                 |    |
| 1000206_96.1_boota | dded    | Name: 01000206_9    | 96.1_bootadded Images: 5              | Supported Images      | s: 5    |                 |    |
|                    |         | Туре                | Name                                  | Author                | Version | Description     |    |
|                    |         | Boot Module         | Zuma3.6869                            | AEM_Production        | none    | No description. |    |
|                    |         | Dynamic Model       | v96.1_7100_Inf10_SVN6105d             | AEM_Production        | 96      | No description. |    |
|                    |         | Firmware            | Version96_full.8155                   | AEM_Production        | 96      | No description. |    |
|                    |         | Fixed Model         | v96.1_7100_Inf10_SVN6105f             | AEM_Production        | 96      | No description. |    |
|                    |         | Peripheral Contr    | Zuma_Venice_8157                      | AEM_Production        | 96      | No description. |    |
|                    |         | 4                   | III                                   |                       |         |                 | ×. |

7. When the message below is displayed, turn the ignition switch back on.

| Available Images Refresh       | Image Info<br>Location: C:\Prog | ram Files (x86)\AEM\ | Infinity Tuner \0100 | 0206_96.1_bootadded.p | akgrp          |                 |
|--------------------------------|---------------------------------|----------------------|----------------------|-----------------------|----------------|-----------------|
| 1000206_96.1_bootadded         | Name: 01000206                  | _96.1_bootadded      | Images: 5            | Supported Images      | s: 5           |                 |
|                                | Туре                            | Name                 |                      | Author                | Version        | Description     |
|                                | Boot Module                     | Zuma3.6869           |                      | AEM_Production        | none           | No description. |
|                                | Dynamic Model                   | v96.1_7100_Inf1      | _SVN6105d            | AEM_Production        | 96             | No description. |
|                                | Firmware                        | Version96_full.81    | 55                   | AEM_Production        | 96<br>96<br>96 | No description. |
|                                | Fixed Model                     | v96.1_7100_Inf10     | _SVN6105f            | AEM_Production        |                | No description. |
|                                | Peripheral Contr.               | . Zuma_Venice_815    | 7                    | AEM_Production        |                | No description. |
|                                | •                               |                      | 11                   |                       |                | •               |
| econdary Upgrade Successful! P | lease switch target on t        | validate secondary   | upgrade              |                       |                |                 |

8. When the message at the bottom indicates that it's safe to close the window, click "X" button on the top right of the window.

| Image Info           Location:         C:\Program Files (x86)\AEM\Infinity Tuner\7101-0001-134.pakgrp           Name:         7101-0001-134         Images:         4                                           |                                      |  |
|----------------------------------------------------------------------------------------------------|--------------------------------------|--|
| Name: 7101-0001-134 Images: 4 Supported Images: 4                                                                                                    |                                      |  |
|                                                                                                    |                                      |  |
| Type Name Author Version Description                                                                                                    | n                                    |  |
| Dynamic Model7101_6500aAEM_Production96No descripFirmwareVersion96_full.8192AEM_Production96No descripFixed Model7101_6500fAEM_Production96No descripPeripheral ContrZuma_Venice.8185AEM_Production96No descrip | ition.<br>Ition.<br>Ition.<br>Ition. |  |
|                                                                                                    | ŀ                                    |  |

Once the update is complete, it's good practice to cycle the ignition switch to reset the hardware. Once that is done, you can connect and begin monitoring data and/or tuning again. For applications that use a stepper motor idle valve, it's important that a full power reset be done prior to starting the engine. Turn the key off and wait at least 20 seconds before starting. This will allow the stepper valve to park and reset.

A firmware update will erase the USB log channel list stored in the ECU memory. This channel list will need to be reset before USB logging will function correctly. Go to Logging>USB Logging – Channel Setup. This dialog allows the user to select channels for USB logging. Manually select channels by left clicking on the check box or alternately by using the arrow keys to scroll through the list and the space bar key to select. Logging lists can be saved for later use by using the Save button. The Load button will load previously saved lists of channels. The Append button will append a different list of channels onto the existing list of selected channels. Note that the list of channels for logging is saved in ECU memory. Channels can't be selected offline. They can only be selected when connected to an ECU.

#### ECU recovery using Flash Enable connector

Although very rare, there are sometimes situations where the ECU becomes unresponsive. In most of these cases, the ECU can be recovered using the flash enable process. When Flash Enable is used, the ECU is forced into a state where it's only function is to accept firmware files and perform no other function.

- 1. Ensure ignition switch is off
- 2. Locate Flash Enable jumper included on most AEM made wiring harnesses plug jumper into Flash Enable connector

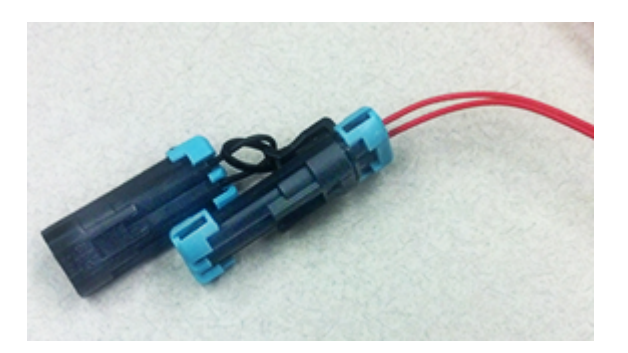

3. Turn ignition switch on – PC should 'chime' indicating a USB connection has been established and software will display green "Unknown Board" status bar.

#### USB: Unknown Board

- Go ECU>Upgrade Firmware firmware update window will open. Notice that ECU is in manual firmware update mode.
- 5. Firmware update window will show list of applicable firmware files select desired firmware file (typically latest release version)
- 6. Click Begin to start firmware upload process status bar at bottom will monitor update progress
- 7. Because the ECU is in manual firmware update mode, only the first of two firmware files will be loaded. This is normal and will require re-uploading the firmware again without using Flash Enable.
- 8. Once the firmware update process is complete, exit the firmware update window and then turn the ignition switch off. ECU should shut down immediately with no main relay shutdown delay.
- 9. With ignition still off, remove Flash Enable jumper.
- 10. Turn ignition back on and reload firmware again. Notice that when not using Flash Enable, firmware update window will indicate being in Automatic Mode and both of the firmware files will be uploaded automatically.

Firmware Upgrade - [Automatic Mode]

11. One firmware update process is fully completed, import latest saved session file.

#### **USB & Logging Connectors**

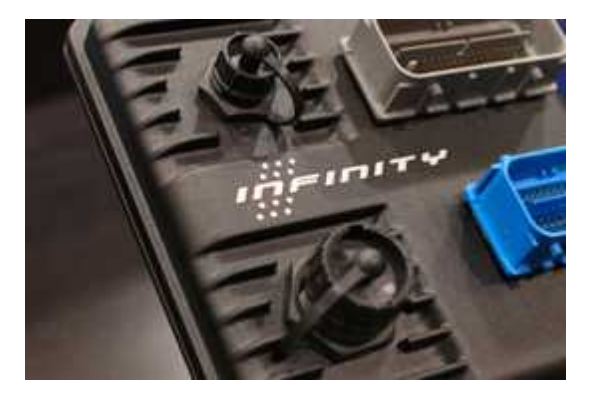

The Infinity ECU includes high quality weatherproof bulkhead USB communications. The smaller connector is for PC communications. The larger connector is for logging to a USB stick on Series 5 and Series 7 ECUs only. Series 3 ECUs do not have a USB logging capability. Plug one end of a standard USB extension cable (included) into the smaller ECU connector and the other end into an open USB port on the PC. Communication is possible only when the ECU is powered up.

#### CAUTION

© 2021 AEM Performance Electronics

| Infinity | Quick | Start | Guide |
|----------|-------|-------|-------|
|----------|-------|-------|-------|

Use care when routing USB extension cables through or around hood opening and door jambs. Cable abuse that causes an internal short can cause ECU damage.

# **Tuning Guide**

**Basic Tuning** 

**Calibration Data** 

#### **Connecting, Saving and Importing Session Data**

- With the Ignition in the ON position and InfinityTuner Running, click on the Connection menu item and select Connect to USB from the dropdown list. A progress bar will be displayed as the laptop gets the calibration info from the ECU.
- 2) Open a layout file by clicking on the Layout menu item and select Open. Layout files have a .itlyt extension and should be saved in the \Documents\AEM\Infinity Tuner\Layouts folder.
- 3) Save the session file by selecting File Save session. Session files have a .itssn extension and should be saved in the \Documents\AEM\Infinity Tuner\Sessions\Base Sessions folder.

The default calibration data provided by AEM should be sufficient to start an engine with similar displacement, sensor setup, and injectors. Every vehicle must be tuned before use. AEM provided base calibration data is installed to the My Documents\AEM\Infinity Tuner\Sessions folder. To import calibration data from a saved session file, go to File > Import calibration data.

| Open saved session      | [Ctrl Shift O] |
|-------------------------|----------------|
| Save session            | [Ctrl Shift S] |
| Import calibration data |                |
| Exit                    |                |

Wait a few moments for the operation to complete. Status messages are displayed during the process notifying the user of each step along the way. If the import function is done while connected to an ECU, after the import is complete:

- 1) Turn the key off and wait for the main relay to power down completely. This usually takes about 10 seconds but depends on the model.
- 2) Turn the key back on.

Certain applications with CAN dash requirements must be powered down completely and restarted after an import calibration. If this is not done, error lights may appear on the dash.

#### Table axes

Table axis data must be strictly increasing. If the user attempts to enter values that do not follow this rule, Infinity Tuner will notify and attempt to solve the problem.

х

Cancel

27

Axis Cells

The resulting cells are not strictly increasing. Do you want to increment cells to make room where necessary?

Yes

Select "Yes" to increment cells to make room. Select "No" to decrement cells to make room. Select "Cancel" to abort changes.

| 20  | 105 | 105 | 105  | 105  | 105  | 105  | 107  | 112  | 114  | 114      | 114  | 114  | 112  | 109  | 106  | 102  | 00   | 08   | 08   | 00 |
|-----|-----|-----|------|------|------|------|------|------|------|----------|------|------|------|------|------|------|------|------|------|----|
| 23  | 105 | 105 | 105  | 105  | 105  | 105  | 107  | 100  | 444  | 114      | 114  | 114  | 112  | 100  | 100  | 102  | 00   | 00   | 00   | 00 |
| 20  | 105 | 105 | 105  | 105  | 105  | 105  | 107  | 109  | 111  | 110      | 114  | 114  | 112  | 109  | 100  | 102  | 99   | 90   | 90   | 90 |
| 23  | 105 | 105 | 105  | 105  | 105  | 105  | 106  | 109  | 111  | 113      | 114  | 114  | 112  | 109  | 106  | 102  | 99   | 98   | 90   | 98 |
| 20  | 105 | 105 | 105  | 105  | 105  | 105  | 106  | 108  | 110  | 113      | 114  | 114  | 112  | 109  | 105  | 101  | 98   | 98   | 97   | 97 |
| 11  | 105 | 105 | 105  | 105  | 105  | 105  | 106  | 107  | 110  | 112      | 113  | 112  | 100  | 107  | 104  | 100  | 97   | 97   | 96   | 96 |
| 15  | 105 | 105 | 105  | 105  | 105  | 105  | 105  | 107  | 109  | 110      | 112  | 100  | 108  | 105  | 103  | 99   | 97   | 96   | 96   | 96 |
| 12  | 105 | 105 | 105  | 105  | 105  | 105  | 105  | 107  | 100  | 110      | 100  | 109  | 107  | 104  | 102  | 90   | 95   | 95   | 94   | 94 |
| Si] | 103 | 103 | 105  | 105  | 103  | 103  | 105  | 100  | 107  | 109      | 109  | 107  | 100  | 102  | 00   | 07   | 95   | 94   | 94   | 94 |
| 10  | 104 | 104 | 104  | 104  | 104  | 104  | 105  | 105  | 100  | 107      | 107  | 105  | 103  | 101  | 00   | 0.0  | 95   | 95   | 06   | 94 |
| N O | 00  | 02  | 02   | 02   | 02   | 02   | 07   | 00   | 105  | 100      | 100  | 100  | 103  | 101  | 99   | 07   | 07   | 96   | 90   | 90 |
| 2   | 92  | 92  | 92   | 92   | 00   | 90   | 97   | 02   | 04   | 0.9      | 104  | 100  | 102  | 0.0  | 07   | 06   | 97   | 96   | 05   | 90 |
| -5  | 78  | 78  | 79   | 70   | 82   | 84   | 86   | 92   | 00   | 03       | 95   | 96   | 96   | 90   | 0.4  | 03   | 03   | 02   | 02   | 02 |
| -0  | 68  | 68  | 68   | 69   | 74   | 7/   | 77   | 80   | 83   | 87       | 80   | 01   | 01   | 01   | 00   | 80   | 80   | 92   | 80   | 80 |
| -5  | 60  | 60  | 60   | 61   | 62   | 67   | 71   | 74   | 77   | 07<br>81 | 84   | 86   | 87   | 87   | 86   | 86   | 85   | 85   | 85   | 85 |
| -5  | 54  | 66  | 55   | 55   | 67   | 61   | 66   | 70   | 73   | 76       | 70   | 81   | 82   | 82   | 82   | 82   | 81   | 81   | 81   | 81 |
| -10 | 51  | 55  | 55   | 52   | 53   | 57   | 62   | 66   | 69   | 72       | 75   | 77   | 78   | 78   | 78   | 78   | 78   | 78   | 78   | 78 |
| -12 | 48  | 48  | 48   | 19   | 50   | 54   | 58   | 62   | 65   | 68       | 71   | 73   | 74   | 74   | 74   | 74   | 74   | 7/   | 74   | 74 |
| -13 | 46  | 46  | 46   | 47   | 48   | 52   | 55   | 59   | 62   | 65       | 68   | 70   | 71   | 71   | 71   | 71   | 71   | 71   | 71   | 71 |
|     | *   | 40  | 140  |      | 40   | JL   | 00   | 100  | 02   | 100      | 100  | 110  |      |      |      |      |      |      |      |    |
|     | 500 | 750 | 1000 | 1050 | 1500 | 2000 | 2500 | 2000 | 2500 | 4000     | 4500 | 5000 | 5500 | 6000 | 6500 | 7000 | 7500 | 0000 | 0500 | 00 |

No

AXIS VALUES MUST BE INCREASING

These fail safes can be circumvented by importing .csv table data from Excel and/or importing calibration data from a session file that contains improper axis data. If this happens, the ECU will stop processing the model. If you suspect something like this may have happened, try importing a previously known, working session file.

Please be aware of cross-platform differences that may require additional attention after importing calibration data.

The following section describes the available base sessions for the Series 3 Infinity-308 and Infinity-358. Compare your setup to the descriptions in the tables below.

| 358 Dodge Hemi BBK TB.itssn |                                    |  |
|-----------------------------|------------------------------------|--|
| Make                        | Dodge                              |  |
| Model                       | Gen III Hemi                       |  |
| Disp                        | 370CID/6.1L                        |  |
| Bore                        | 4.060"                             |  |
| Stroke                      | 3.580"                             |  |
| Cyl Heads                   | Stock                              |  |
| Comp Ratio                  | 10.3:1                             |  |
| Cam                         | Stock                              |  |
| Intake Manifold             | Stock                              |  |
| Throttle Body               | BBK 87mm (1792)                    |  |
| Idle Air Control            | PWM; 2003 Durango 4.7L (4861522AC) |  |
| Fuel Injectors              | Stock 300cc/min                    |  |
| TPS Sensor                  | 2003 Durango 4.7L (5017479AA)      |  |
| MAP Sensor                  | Stock                              |  |
| CLT Sensor                  | Stock                              |  |
| IAT Sensor                  | Stock                              |  |
| Ignition                    | Stock                              |  |
| Exhaust                     | TTI Headers (61HC)                 |  |
| Firing Order                | 1-8-4-3-6-5-7-2                    |  |
| Fuel                        | CA 91 oct pump gas                 |  |
| VE Table Load<br>Ref        | MAP                                |  |

| 358 Dodge Hemi FAST TB.itssn |              |  |  |  |
|------------------------------|--------------|--|--|--|
| Make                         | Dodge        |  |  |  |
| Model                        | Gen III Hemi |  |  |  |
| Disp                         | 370CID/6.1L  |  |  |  |
| Bore                         | 4.06"        |  |  |  |
| Stroke                       | 3.58"        |  |  |  |

© 2021 AEM Performance Electronics

28

|                      |                                        | Tuning Guide | 29 |
|----------------------|----------------------------------------|--------------|----|
| Cyl Heads            | Stock                                  |              |    |
| Comp Ratio           | 10.3.1                                 |              |    |
| Cam                  | Stock                                  |              |    |
| Intake Manifold      | Stock                                  |              |    |
| Throttle Body        | FAST 87mm (54089)                      |              |    |
| Idle Air Control     | Stepper; GM LS-type (ACDelco 17113598) |              |    |
| Fuel Injectors       | Stock 300cc/min                        |              |    |
| TPS Sensor           | GM LS-type (ACDelco 17123852)          |              |    |
| MAP Sensor           | Stock                                  |              |    |
| CLT Sensor           | Stock                                  |              |    |
| IAT Sensor           | Stock                                  |              |    |
| Ignition             | Stock                                  |              |    |
| Exhaust              | TTI Headers (61HC)                     |              |    |
| Firing Order         | 1-8-4-3-6-5-7-2                        |              |    |
| Fuel                 | CA 91 oct pump gas                     |              |    |
| VE Table Load<br>Ref | МАР                                    |              |    |
|                      | •                                      |              |    |
| 308 Chevy LS 24      | X Small Cam.itssn                      |              |    |
| Make                 | Chevy                                  |              |    |
| Model                | LS1 (24x)                              |              |    |
| Disp                 | 383CID/6.3L                            |              |    |
| Bore                 | 3.905"                                 |              |    |
| Stroke               | 4.000"                                 |              |    |
| Cyl Heads            | CNC ported 243 heads                   |              |    |
| Comp Ratio           | 10.9:1                                 |              |    |
| Cam                  | lsky 218/227 @ .050 .605/.585 114LSA   |              |    |
| Intake Manifold      | FAST LSXR 102mm (146302)               |              |    |
| Throttle Body        | FAST 102mm (54102)                     |              |    |
| Idle Air Control     | Stepper; GM LS-type (ACDelco 17113598) |              |    |

© 2021 AEM Performance Electronics

30

| Fuel Injectors       | Siemens Deka 80lb                   |
|----------------------|-------------------------------------|
| TPS Sensor           | GM LS-type (ACDelco 17123852)       |
| MAP Sensor           | GM 1Bar (12219927)                  |
| CLT Sensor           | Stock                               |
| IAT Sensor           | Stock                               |
| Ignition             | Stock                               |
| Exhaust              | Stepped dyno header, 3.5" collector |
| Firing Order         | 1-8-7-2-6-5-4-3                     |
| Fuel                 | CA Pump Gas 91                      |
| VE Table Load<br>Ref | MAP                                 |

| 308 Chevy LS 24X Big Cam.itssn |                                        |  |  |
|--------------------------------|----------------------------------------|--|--|
| Make                           | Chevy                                  |  |  |
| Model                          | LS1 (24x)                              |  |  |
| Disp                           | 383CID/6.3L                            |  |  |
| Bore                           | 3.905"                                 |  |  |
| Stroke                         | 4.000"                                 |  |  |
| Cyl Heads                      | AFR 230 small bore (1660)              |  |  |
| Comp Ratio                     | 11.2:1                                 |  |  |
| Cam                            | Isky 236/246 @.050 .615/.578 113LSA    |  |  |
| Intake Manifold                | FAST LSXR 102mm (146302)               |  |  |
| Throttle Body                  | FAST 102mm (54102)                     |  |  |
| Idle Air Control               | Stepper; GM LS-type (ACDelco 17113598) |  |  |
| Fuel Injectors                 | Siemens Deka 80lb                      |  |  |
| TPS Sensor                     | GM LS-type (ACDelco 17123852)          |  |  |
| MAP Sensor                     | GM 1Bar (12219927)                     |  |  |
| CLT Sensor                     | Stock                                  |  |  |
| IAT Sensor                     | Stock                                  |  |  |
| Ignition                       | Stock                                  |  |  |
| Exhaust                        | Stepped dyno header, 3.5" collector    |  |  |
| Firing Order                   | 1-8-7-2-6-5-4-3                        |  |  |

|                      |                                                      | Tuning Guide | 31 |
|----------------------|------------------------------------------------------|--------------|----|
| Fuel                 |                                                      |              |    |
|                      | CA Pump Gas 91                                       |              |    |
| Ref                  | TPS                                                  |              |    |
|                      | •                                                    |              |    |
| 308 Chevy LS 24      | Supercharged MEFI.itssn                              |              |    |
| Make                 | Chevy                                                |              |    |
| Model                | LS1 (24x)                                            |              |    |
| Disp                 | 345CID/5.7L                                          |              |    |
| Bore                 | 3.898"                                               |              |    |
| Stroke               | 3.620"                                               |              |    |
| Cyl Heads            | Stock                                                |              |    |
| Comp Ratio           | Stock                                                |              |    |
| Cam                  | Stock                                                |              |    |
| Intake Manifold      | Eaton M112 Supercharger, non-intercooled             |              |    |
| Throttle Body        | Stock                                                |              |    |
| Idle Air Control     | Stepper; GM LS-type (ACDelco 17113598)               |              |    |
| Fuel Injectors       | 375cc/min, batch fired through MEFI 4 wiring harness |              |    |
| TPS Sensor           | Stock                                                |              |    |
| MAP Sensor           | GM 2Bar (12615136)                                   |              |    |
| CLT Sensor           | Stock                                                |              |    |
| IAT Sensor           | Stock                                                |              |    |
| Ignition             | Stock                                                |              |    |
| Exhaust              | Stepped dyno header, 3.5" collector                  |              |    |
| Firing Order         | 1-8-7-2-6-5-4-3                                      |              |    |
| Fuel                 | CA Pump Gas 91                                       |              |    |
| VE Table Load<br>Ref | MAP                                                  |              |    |
|                      |                                                      |              |    |
| 358 Ford 2v SOH      | C.itssn                                              |              |    |
|                      |                                                      |              |    |

| Make  | Ford         |
|-------|--------------|
| Model | 2v Mod Motor |
| Disp  | 293CID/4.8L  |
| Bore  | 3.572"       |

| Stroke               | 3.649" (Coyote crankshaft)      |  |
|----------------------|---------------------------------|--|
| Cyl Heads            | TFS Twisted Wedge 185           |  |
| Comp Ratio           | 10.5:1                          |  |
| Cam                  | Bullet TF02 266/268-110H        |  |
| Intake Manifold      | Edelbrock Victor Jr EFI (28385) |  |
| Throttle Body        | Edelbrock 90mm (3818)           |  |
| Idle Air Control     | n/a                             |  |
| Fuel Injectors       | Dodge Hemi 6.1L 300cc/min       |  |
| TPS Sensor           | Stock                           |  |
| MAP Sensor           | AEM 1Bar 30-2130-15             |  |
| CLT Sensor           | AEM 30-2013                     |  |
| IAT Sensor           | AEM 30-2014                     |  |
| Ignition             | Stock                           |  |
| Exhaust              | Bassani 54150LC                 |  |
| Firing Order         | 1-3-7-2-6-5-4-8                 |  |
| Fuel                 | CA 91 oct pump gas              |  |
| VE Table Load<br>Ref | MAP                             |  |

#### **Unit Preferences**

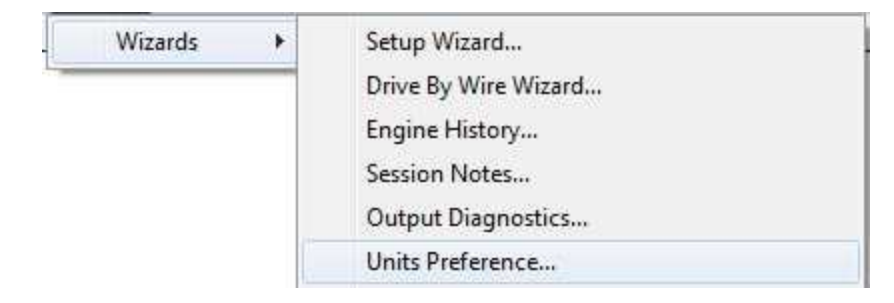

The user can select global unit preferences by going to the menu item Wizard > Units Preference...

| Choose Unit System: |             |   |
|---------------------|-------------|---|
| U.S. SI             |             |   |
| Details:            |             |   |
| Units               | Selection   |   |
| Mass Density        | kg/m³       |   |
| Number              | %           |   |
| Power               | hp          |   |
| Pressure            | kPa         |   |
| Pressure (gauge)    | psi (gauge) |   |
| Resistance          | Ohm         |   |
| Rotational Speed    | rpm         |   |
| Speed               | mph         |   |
| Temperature         | ΰ           | E |
| Time                | µs/10       |   |
| Torque              | N-m         |   |
| Voltage             | V           |   |
| Valuma              | 1           |   |

Choose a global unit system (U.S. or SI) or alternately double click on each unit category and select from available options as shown below for pressure.

| Infinity Q<br>34 | uick Start G | uide                                                           |          |  |
|------------------|--------------|----------------------------------------------------------------|----------|--|
| lect An Unit     |              |                                                                | ×        |  |
| Category:        |              | <u>Unit</u>                                                    |          |  |
| Pressure         |              | atm<br>bar<br>inHg<br>kg/m²<br>kPa<br>mbar<br>mmHg<br>Pa<br>Pa |          |  |
|                  |              |                                                                | K Cancel |  |

#### Wizard Basic Setup

#### Wizard Design

The ECU setup wizard is designed to simplify the initial configuration of the Infinity ECU. **AEM recommends using the wizard only when connected to the ECU via USB with the power on.** Most of the setup wizards require the engine to NOT be running. Exceptions will be clearly stated in the function descriptions.

The setup wizard contains general and detailed descriptions with each major function. The most imperative functions are discussed below. Use the descriptions in the wizard to assist in the completion of all other setup features. New setup wizard features are being added constantly. Please follow the written descriptions on each wizard page as this document may not accurately represent the features included in the most recent versions.

The Setup Wizard is a stand alone application that runs in conjunction with Infinity Tuner. This software is updated periodically and its appearance and features may not completely match the descriptions below. In the event of a conflict, refer to the descriptions and instructions on the Setup Wizard pages themselves.

With the laptop connected to the Infinity ECU via USB and InfinityTuner connected, go to the Wizard menu at the top of the InfinityTuner layout and select Setup Wizard. Alternately, the hot key combination [ALT]-[w]-[w]-[w] will launch the setup wizard.

|  | Tuning | Guide |  |
|--|--------|-------|--|
|--|--------|-------|--|

#### Wizard Organization

The wizard is organized into different sections with expandable menu items on the left hand pane. Use the highlighted arrow below in each section to expand the available sections.

| AEM Infinity-10 Basic Setup                                                                | Engine                                                                                                    | × = * *                                                                                                    | 18                                                             | ×                                                                           |
|--------------------------------------------------------------------------------------------|----------------------------------------------------------------------------------------------------|----------------------------------------------------------------------------------------------------|----------------------------------------------------------------|-----------------------------------------------------------------------------|
| Engine<br>Tuning Preferences<br>Cam/Crank<br>Injector Setup<br>Basic Sensors<br>DBW/Tuning | Engine displacement, number of cylind<br>injector mapping, and knock sensor a<br>Note that selecting Analog MAF (0-5V)<br>Axis Selection. Likewise, selecting VE | lers, and firing order will be used for basic<br>ssignment.<br>or Frequency MAF (digital) for Airflow Cal-<br>for Airflow Calculation Method disables mo | setup of airflow o<br>culation Method o<br>odifications to the | alculations, ignition and<br>disables VE Table Load<br>Mass Airflow Wizard. |
| Set Throttle Range                                                                         | Engine Displacement (L)                                                                                                    | 3.00                                                                                                    | ÷.                                                             |                                                                             |
| Ignition Sync                                                                              | Number of Cylinders                                                                                                    | 6                                                                                                    | •                                                              |                                                                             |
| - Advanced Setup - V                                                                       | Engine Cycle Type                                                                                                    | 4 Stroke                                                                                                    | •                                                              |                                                                             |
|                                                                                            | Ignition Type                                                                                                    | Sequential (Coil On Plug)                                                                                                    | •]                                                             |                                                                             |
|                                                                                            | Firing Order                                                                                                    | 1-5-3-6-2-4                                                                                                    | •                                                              |                                                                             |
|                                                                                            | Airflow Calculation Method                                                                                                    | VE                                                                                                    | •                                                              |                                                                             |
|                                                                                            | Main Spark Map Load Axis Selection                                                                                                    | MAP [kPa]                                                                                                    | •                                                              |                                                                             |
|                                                                                            | VE Table Load Axis Selection                                                                                                    | MAP [kPa]                                                                                                    | •                                                              |                                                                             |
|                                                                                            |                                                                                                    |                                                                                                    |                                                                |                                                                             |
|                                                                                            |                                                                                                    |                                                                                                    |                                                                | Close                                                                       |
| v2.95 Build 08/14/2014                                                                     |                                                                                                    |                                                                                                    |                                                                |                                                                             |

|                           | _ Infinity Quick Start                                       | Guide                                                                                                    |                                              |
|---------------------------|--------------------------------------------------------------|----------------------------------------------------------------------------------------------------|----------------------------------------------|
| 36                        |                                                              |                                                                                                    |                                              |
| ngine                     | _                                                            |                                                                                                    |                                              |
| Basic                     |                                                              |                                                                                                    |                                              |
| Engine dis<br>injector m  | placement, number of cyling<br>apping, and knock sensor a    | lers, and firing order will be used for basic setup of airflow ca<br>ssignment.                                              | lculations, ignition and                     |
| Note that s<br>Axis Selec | selecting Analog MAF (0-5V)<br>ction. Likewise, selecting VE | or Frequency MAF (digital) for Airflow Calculation Method di<br>for Airflow Calculation Method disables modifications to the | sables VE Table Load<br>Mass Airflow Wizard. |
| Engine Dis                | splacement (L)                                               | 3.00                                                                                                    |                                              |
| Number of                 | Cylinders                                                    | 6                                                                                                    |                                              |
| Engine Cy                 | cle Type                                                     | 4 Stroke 🔹                                                                                                    |                                              |
| Ignition Ty               | rpe                                                          | Sequential (Coil On Plug)                                                                                                    |                                              |
| Firing Ord                | er:                                                          | 1-5-3-6-2-4                                                                                                    |                                              |
|                           |                                                              |                                                                                                    |                                              |
| Airflow Ca                | Iculation Method                                             | VE 🔹                                                                                                    |                                              |
| Main Spar                 | k Map Load Axis Selection                                    | MAP [kPa]                                                                                                    |                                              |
| VE Table I                | Load Axis Selection                                          |                                                                                                    |                                              |

Note: This wizard can not be used when the engine is running.

#### Engine Displacement (L)

Enter the engine displacement in liters. Min value = 0.250, Max value = 10.0

#### Number of Cylinders:

Enter the number of cylinders within the engine. Min value = 1, Max value = 10Possible values: 1,2,3,4,5,6,8,10

#### Engine Cycle Type:

Enter the engine type: 2 Stroke or 4 Stroke.

#### Firing Order:

Select the firing order of the engine.

#### Airflow Calculation Method:

Select how the airflow calculation is processed. There are 3 options:

VE: This is the default configuration. Airflow is calculated using the speed density algorithm.

**0–5V MAF**: Airflow is calculated using a 1-axis lookup table that has an analog (0–5V) input from a typical OEM MAF sensor.

**Frequency MAF:** Airflow calculated using a 1-axis lookup table that has a digital input from a typical OEM MAF sensor

|                                                                                                    | Tuning Guide      | 37         |
|----------------------------------------------------------------------------------------------------|-------------------|------------|
| Main Spark Map Load Axis Selection:<br>This selection will set the load (y-axis) of the ignition maps. Note: The BaseIgnMap and same load channel. | l FlexIgnMap mus  | t have the |
| Load Axis Channels:                                                                                                    |                   |            |
| MAP [kPa]<br>Throttle [%]<br>MassAirflow [gms/s]<br>MAP/EBP<br>MAP/Baro                                                                            |                   |            |
| VE Table Load Axis Selection:<br>This is only available if the Airflow Calculation Method is selected. It will set the load (y-                    | axis) of the VE T | able.      |
| Load Axis Channels:                                                                                                    |                   |            |
| MAP [kPa]<br>Throttle [%]<br>MassAirflow [gms/s]<br>MassAirflow [gms/rev]<br>MAP/EBP<br>MAP/Baro<br>DBW_APP1 [%] Filtered                          |                   |            |

#### **Tuning Preferences**

Calibration data is automatically saved to ECU flash memory at key off if the "Key Off Commit" function is selected in the Tuning preferences wizard page. Proper power sequencing is critical in order to avoid problems. If power is removed from both pins C1-10 and C2-50 (Infinity 8/10/12 hardware) before this action is completed, the ECU may become inoperable and require reprogramming at AEM.

#### **Tuning Preferences**

Key Off Commit:

If Key Off Commit is selected, the ECU will automatically save any unsaved changes when the ignition power input, Pin C1 -65 is turned off.

This function could take several seconds to complete.

If power is removed from both pins C1-10 and C2-50 before this action has completed, the ECU may become inoperable and require reprogramming at AEM.

Key Off Commit 👿

# 38

# Cam/Crank

Choose the Cam/Crank timing type that will be used. The description field notes important information about edge selections and wiring requirements.

| AEM Infinity-10                                                                                                    |                                                                                                    |
|----------------------------------------------------------------------------------------------------|----------------------------------------------------------------------------------------------------|
| Basic Setup A                                                                                                    | Cam/Crank Use the Cam/Crank wizard to select the sensor type, trigger pattern, and noise filter settings for the Cam and Crankshaft sensor inputs                                                                                                    |
| Cam/Crank Injector Setup Basic Sensors DBW Tuning Set Throttle Range Ignition Sync      Advanced Setup     Advanced Setup     Accel and Decel Fuel Boost Control Engine Protection Fuel Trims Idle Input Function Assignme Knock Setup Lambda Control Launch Antilag Launch Timer Nitrous N2O Main Rev Limiter Bev Limit 2 Sten | "The Cam/Crank wizard will also set the CamSyncAdjust, TriggerOffset, and VR PWM table specific to your engine type. WARNING: After making changes to Cam/Crank input settings, the Ignition Timing Sync Wizard MUST be used to verify the ignition timing displayed by the ECU matches the ignition timing measured at the crankshaft with a timing light. Failure to do so may result in engine damage! Sensor Selection:   Toyota Supra (1993-1998 Turbo USDM)  deviates from the selection default values  For 2 and 4 cam VVT applications only: Cam 2 Noise Cancellation 0  Cam 3 Noise Cancellation 0  Cam 1 Noise Cancellation 0  Cam 3 Noise Cancellation 0  Cam 1 Noise Cancellation 0  Cam 3 Noise Cancellation 0  Cam 1 Noise Cancellation 0  Cam 3 Noise Cancellation |
| Rev Limit 3 Step<br>Shift Cut<br>Traction Control                                                                                                    | Cam 4 Noise Cancellation 0                                                                                                    |
|                                                                                                    | <u>C</u> lose                                                                                                    |
| v2.96 Build 10/14/2014                                                                                                    |                                                                                                    |

Tuning Guide

| Select a wizard                                                                                                    |                                                                                                    | x       |
|----------------------------------------------------------------------------------------------------|----------------------------------------------------------------------------------------------------|---------|
| User defined wizards are displayed in blue text.                                                                                                    | Wizard Notes:                                                                                                    |         |
| Name         AEM EPM (Engine Position Module)         BMW E46 M3 (2001-2006)         Dodge Hemi V8 (2005-2008, 36-2-2)         Dodge Viper V10 (1996-2006)         Dodge Viper V10 (2008-2010)         DSM 1G/2G (1990-1999)         GM LS Engine 24X         GM LS Engine 58X         Honda (2001-2005, K-Series)         Honda CBR600RR 12 Mag Crank & 3 Mag Cam         Honda Distributor (1992-2000)         Mitsubishi EVO 8 (2003-2005) / 9 (2006-2008)         Nissan/Infiniti VQ35DE (2 Cam VVT)         Toyota 2JZ GTE VVC         Toyota Supra (1993-1998 Turbo USDM)         Universal 4 Mag Crank & 1 Mag Cam         Universal 4 Hall Crank & 1 Hall Cam         Universal 4 Hall Crank & 1 Mag Cam         Universal 4 Hall Crank & 1 Mag Cam         Universal 4 Hall Crank & 1 Mag Cam | This wizard configures the Cam and Cran<br>sensor settings for the particular<br>application selected.<br>Crank(+): C1-45, VR/Mag<br>Crank(·): C1-46<br>Crank Edge: Falling<br>Crank Noise Cancellation: 10 (Adjustable<br>Advanced Setup)<br>Crank Teeth Count (per rev): 12<br>Cam(+): C1-48, VR/Mag<br>Cam(-): C1-47<br>Cam Edge: Falling<br>Cam Noise Cancellation: 10 (Adjustable in<br>Advanced Setup)<br>Cam Teeth Count (per cycle): 1 | k<br>in |
|                                                                                                    | OK Cancel                                                                                                    |         |

Additional settings exist to adjust noise cancellation. For more details see Noise Cancellation

39

| 40                                                                              |                                                                              |                                                                                             | Juide                                                                                                    |                                                                                                    |
|---------------------------------------------------------------------------------|------------------------------------------------------------------------------|---------------------------------------------------------------------------------------------|----------------------------------------------------------------------------------------------------|----------------------------------------------------------------------------------------------------|
| jector Se                                                                       | tup                                                                          |                                                                                             |                                                                                                    |                                                                                                    |
| njector S                                                                       | etup                                                                         |                                                                                             |                                                                                                    |                                                                                                    |
| The Injector<br>There is a fix<br>ohasing for e<br>Type, allowin<br>Lambda feed | Setup defin-<br>xed offset of<br>each injecto<br>ng the user<br>Iback to eac | es the quantity<br>f 540 degrees for<br>r needs to be le<br>to designate ea<br>ch injector. | of primary and secondary i<br>or each injector, meaning th<br>ss than 720. Selecting 'Has<br>ch injector as primary or se | injectors, fuel types, 02 feedback selection, and injector phasing.<br>that Injector 1 has a Phasing of 540 rather than 0 degrees. The<br>as Secondary Injectors' enables a drop-down list for each injector<br>secondary. Use the O2 Feedback drop-down lists to assign |
| Primary Fue                                                                     | l Pressure F                                                                 | Regulator Refer                                                                             | ence Manifold Vacuum R                                                                                                    | Reference 🔻                                                                                                    |
| Primary Inje                                                                    | ctor Flow W                                                                  | izard Selection                                                                             | c                                                                                                    |                                                                                                    |
| No wizard i                                                                     | s selected o                                                                 | or matched. Clic                                                                            | k the Browse button to sele                                                                                               | lect one.                                                                                                    |
| Primary Inie                                                                    | ctor Duty Li                                                                 | mit                                                                                         | 95                                                                                                    | × %                                                                                                    |
| innary inje                                                                     | otor Duty El                                                                 |                                                                                             | 55                                                                                                    |                                                                                                    |
| Number of Ir                                                                    | jectors                                                                      |                                                                                             | 8                                                                                                    | <b>▼</b>                                                                                                    |
| Has Second                                                                      | ary Injectors                                                                | 5                                                                                           |                                                                                                    |                                                                                                    |
| Primary Fue                                                                     | I Type                                                                       |                                                                                             | Gasoline                                                                                                    |                                                                                                    |
| ▼ Hide I                                                                        | Fuel Prop                                                                    | perties                                                                                     |                                                                                                    |                                                                                                    |
| Primary Inje                                                                    | ctor Fuel Sp                                                                 | ecific Gravity                                                                              | 0.750                                                                                                    |                                                                                                    |
| Primary Inie                                                                    | ctor Fuel St                                                                 | oichiometric Ra                                                                             | atio 14 70                                                                                                    |                                                                                                    |
| lata atau                                                                       | T                                                                            | Dhawing                                                                                     | 025                                                                                                    |                                                                                                    |
| injector                                                                        | Type                                                                         | Phasing                                                                                     | 02 Feedback                                                                                                    |                                                                                                    |
| Injector 1                                                                      | Primary                                                                      | 0.00                                                                                        | Lambda I                                                                                                    |                                                                                                    |
| Injector 2                                                                      | Primany                                                                      | 0.00                                                                                        | Lambda 1                                                                                                    |                                                                                                    |
| Injector 4                                                                      | Primary                                                                      | 0.00                                                                                        | Lambda1                                                                                                    |                                                                                                    |
| Injector 5                                                                      | Primary                                                                      | 0.00                                                                                        | Lambda1                                                                                                    |                                                                                                    |
| Injector 6                                                                      | Primary                                                                      | 0.00                                                                                        | Lambda1                                                                                                    |                                                                                                    |
| Injector 7                                                                      | Primary                                                                      | 0.00                                                                                        | Lambda1                                                                                                    |                                                                                                    |
| Injector 8                                                                      | Primary                                                                      | 0.00                                                                                        | Lambda1                                                                                                    |                                                                                                    |
|                                                                                 |                                                                              |                                                                                             |                                                                                                    |                                                                                                    |
|                                                                                 |                                                                              |                                                                                             |                                                                                                    |                                                                                                    |
|                                                                                 |                                                                              |                                                                                             |                                                                                                    |                                                                                                    |

# Primary Injector Duty Limit

Limits the maximum duty applied to primary injectors. Min value = 0, Max value = 100

#### Number of Injectors

The drop down box allows the user to select the desired Number of Injectors. Min value = 2, Max value = 12

#### Has Secondary Injectors

If secondary injectors will be used, select this check box. A new fuel type menu is now visible labeled Fuel Type (Secondary Injectors).

See Staged Injection for additional tuning information.

**Note:** If secondary injectors are being used, the option *Has Secondary Injectors* must be selected and the table must be filled out indicating any injector number greater than the number of engine cylinders as secondary. These selections must be made before restarting the ECU and closing the form; otherwise an error will occur. See image below for a typical 6 cylinder engine setup with 6 additional injectors classified as secondary. Note also the option to select a different fuel type for primary and secondary.

#### **Fuel Type**

This drop down menu contains the following setup information for primary (and secondary fuel types, if selected).

- -Gasoline
- -Ethanol
- -Methanol
- -E85
- -Flex Fuel

#### **Fuel Properties**

Fuel properties can be manually edited rather than selecting from the drop down above. Use these settings if your fuel does not match any of the default setups.

#### Phasing

The default injector phasing for the primary injectors is determined from the Firing Order information from the Ignition Wizard. There is a fixed offset of 540 for injectors. After this offset is added, the system checks to see if the result is less than 720. If the result of the calculation is greater than or equal to 720, it is subtracted by 720 from that result

Example:

4 cylinder 1-3-4-2 firing order: Injector 1 phasing = 0 + 540 (offset) = Injector 3 phasing = 180 + 540 (offset) = Injector 4 phasing = 360 + 540 (offset) = Injector 2 phasing = 540 + 540 (offset) =

#### **O2 Feedback**

Lambda sensor assignment is determined by assigning a value of 1 or 2 to the InjXLambdaFB channels. A value of 1 will assign the Lambda 1 sensor and a value of 2 will assign the Lambda 2 sensor. Min value = 1, Max value = 2

42

| Factors                      | Primary Inje | ctor Fuel Ty | /pe              | Gasoline                 | •         |  |
|------------------------------|--------------|--------------|------------------|--------------------------|-----------|--|
| Engine<br>Tuning Preferences | Injector     | Туре         | Phasing          | O2 Feedback              |           |  |
| Cam/Crank                    | Injector 1   | Primary      | 540.00           | Lambda 1                 |           |  |
| njector Setup                | Injector 2   | Primary      | 360.00           | Lambda 1                 |           |  |
| Basic Sensors                | Injector 3   | Primary      | 0.00             | Lambda 1                 |           |  |
| DBW Tuning                   | Injector 4   | Primary      | 180.00           | Lambda1                  |           |  |
| Set Throttle Range           |              |              |                  |                          |           |  |
| gnition Sync                 |              |              |                  |                          |           |  |
| - Advanced Setup - 💌         |              |              |                  |                          |           |  |
| - Outputs - Y                |              |              |                  |                          |           |  |
| ALCONTRA IN                  |              |              |                  |                          |           |  |
|                              |              |              |                  |                          |           |  |
|                              |              |              |                  |                          |           |  |
|                              | · · ·        |              |                  |                          | 1         |  |
|                              | Injector F   | low Setu     | n                |                          |           |  |
|                              | infoorant (  | ion ootu     | 2                |                          |           |  |
|                              |              |              |                  |                          |           |  |
|                              | Primary Fue  | I Pressure F | Regulator Refere | ence Manifold Vacuum Ref | ference 🔻 |  |
|                              |              |              |                  |                          |           |  |
|                              | Primary Inje | ctor Flow W  | izard Selection: |                          |           |  |
|                              |              |              |                  |                          |           |  |
|                              | -            |              |                  |                          |           |  |

#### **Fuel Pressure Regulator Reference**

Allows the user to choose the proper reference pressure for the fuel pressure regulator. The drop down menu has the following options:

**Manifold Vacuum Reference:** This should be selected if the fuel pressure regulator's port is connected to a vacuum or vacuum/boost source.

**Atmospheric Reference**: This should be selected if the fuel pressure regulator's port is open to atmosphere or if a dead end fuel system is used where fuel pressure is constant.

| InjFlow | Rate [cc/i | nin]     |            |       |       | x        |
|---------|------------|----------|------------|-------|-------|----------|
| 499.8   | 499.8      | 499.8    | 499.8      | 499.8 | 499.8 | 4.5      |
| 20.0    | 40.0       | 50.0     | 60.0       | 80.0  | 100.0 | - 33<br> |
|         |            | InjPress | ure [psig] |       |       | -        |

| elect a wizard                                   | Sec. 1 |                                                               |
|--------------------------------------------------|--------|---------------------------------------------------------------|
| Jser defined wizards are displayed in blue text. |        | Wizard Notes:                                                 |
| Name                                             |        |                                                               |
| 550cc Generic                                    |        | Choosing this injector type modifies the<br>following tables: |
| 750cc Generic                                    |        | tenering tener.                                               |
| BMW E46 M3                                       |        | -Primary Injector Flowrate [cc/sec]                           |
| Dodge/Chrysler/Jeep P/N 05037787AA               |        | -rnmary injector Offset [us/10]<br>-FL DutyCycX [%high]       |
| Fuel Injector Clinic 1050cc SP High Z            |        | -FI_OpenTimeX [us/10]                                         |
| Fuel Injector Clinic 1100cc High Z               |        |                                                               |
| Fuel Injector Clinic 2150cc High Z               | -      |                                                               |
| Fuel Injector Clinic 525cc High Z                |        |                                                               |
| Fuel Injector Clinic 650cc High Z                |        |                                                               |
| Fuel Injector Clinic 775cc High Z                |        |                                                               |
| Fuel Injector Clinic 900cc High Z                |        |                                                               |
| Injector Dynamics ID1000 1015cc (97 lb)          |        |                                                               |
| Injector Dynamics ID2000 2225cc (212 lb)         |        |                                                               |
| Injector Dynamics ID750 715cc (68 lb)            |        |                                                               |
| Injector Dynamics ID850 885cc (84 lb)            |        |                                                               |
| Nissan VQ35 Stock                                |        |                                                               |
| Plymouth Laser 450cc (43 lb) 3 ohm               |        |                                                               |
| RC 1000cc P&H                                    |        |                                                               |
| RC 1200cc P&H                                    |        |                                                               |
| RC 1600cc P&H                                    | *      |                                                               |

#### **Primary Injector Flow Selection**

This database allows the user to select proper primary injector flow data.

InjFlowRate [cc/sec], 1-Axis lookup table of flow vs injector pressure.

InjOffset [us/10], 2-Axis lookup table of PW offset vs battery voltage and injector pressure

#### Secondary Injector Flow Selection

If Secondary Injectors were selected in the Injector Setup Wizard, this Secondary Injector Flow Selection database will be enabled. This allows the user to select proper secondary injector flow data.

InjSecFlowRate [cc/sec], 1-Axis lookup table of flow vs injector pressure.

InjSecOffset [us/10], 2-Axis lookup table of PW offset vs battery voltage and injector pressure

44

NOTE: If the Setup Wizard does not contain your specific fuel injector type, you can modify the InjFlowRate table manually. If you do not know the different flow rates at different fuel pressures, choose a flow rate (based on Manufacturers specs) at a known pressure and populate the entire row with that value. For example, you have a fuel injector that is not listed in the Wizard Selection. You know that it flows 475 cc/min at 45 psi. Select the cells in the upper row of the InjFlowRate [cc/min] table and manually input 475. This will suffice to get the car up and running, though proper flow data is ideal.

| File  | Conne    | ction  | Target<br>V Small | Layo   | ut Log |      |
|-------|----------|--------|-------------------|--------|--------|------|
| niElo | w Rate i | c/minl | / 51411           | / Lain |        | Ter. |
| 304   | 413      | 465    | 515               | 607    | 860    | -    |
|       |          |        |                   |        |        | Ŧ    |
| 20.0  | 40.0     | 50.0   | 60.0              | 80.0   | 100.0  |      |

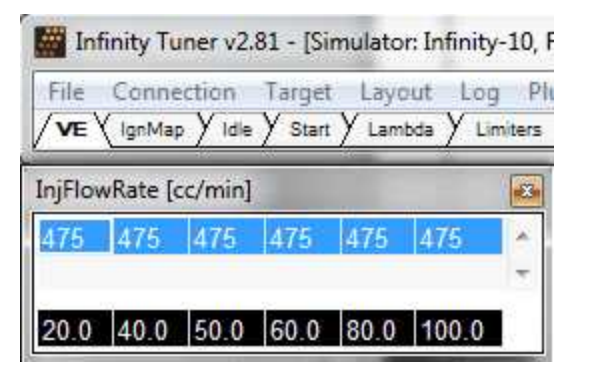

#### Set Throttle Range

| 0.                                                                                                    | 00                                                          |
|----------------------------------------------------------------------------------------------------|-------------------------------------------------------------|
| iteps                                                                                                    |                                                             |
|                                                                                                    |                                                             |
| 1. Release throttle and click t                                                                                    | to set the value.                                           |
| 1. Release throttle and click t<br>TPS Min Volts: 0.70                                                             | to set the value.<br>Set TPS Volts Min                      |
| <ol> <li>Release throttle and click to<br/>TPS Min Volts: 0.70</li> <li>Hold full throttle and click to</li> </ol> | to set the value.<br>Set TPS Volts Min<br>to set the value. |

The wizard displays a warning message to the user if the software is not connected to a hardware target.

#### Live TPS Volts

Text and graphical representation of the raw analog voltage is shown.

| Tuning Guide | 45 |
|--------------|----|
|              |    |

#### Steps

#### Set TPS Volts Min

Press this button when the throttle pedal is fully released. This will write the current value of Analog7 [V] to the Throttle\_raw [%] Analog In conditioner and display the resultant value on the TPS Min Volts: X.XX display.

#### Set TPS Volts Max

Press this button after the throttle pedal is fully depresses. This will write the current value of Analog7 [V] to the Throttle\_raw [%] Analog In conditioner and display the resultant value on the TPS Max Volts: X.XX display.

**Ignition Sync** 

| Infinity-508 v96.4                                                                                                    |                                                                                                    | × |
|----------------------------------------------------------------------------------------------------|----------------------------------------------------------------------------------------------------|---|
| → Basic Setup       ▲         Engine       Th         Tuning Preferences       Th         Cam/Crank       inc         Injector Setup       Basic Sensors         DBW Tuning       Ig         Set Throttle Range       Ignition Sync         - Advanced Setup - ▼       S         - Outputs       ▼ | Inition Sync   he purpose of the Ignition Timing Sync Wizard is to ensure that the ignition timing measured at the crankshaft aches the SpkTiming [DegBTDC] channel displayed by Infinity Tuner. Lock the ignition timing at the chosen setpoint d compare with the timing mark on the vehicle's crankshaft pulley using a timing light. Use the Large (5 degree crements) Sync Adjustments to match the target and actual ignition timing. I Lock ignition Timing I Lock ignition timing at 100 |   |
| F1 for Tuning Guide<br>v2.96 Build 09/20/2017                                                                                                    | Close                                                                                                    |   |

The engine's ignition timing must be synchronized with the Infinity Tuner's ignition timing display. This is crucial with older vehicles that have adjustable distributors, adjustable cam angle sensors, etc. Most modern engines do not utilize a manual adjustment for ignition timing. However, this wizard should always be used for verification as sensors can be frequently installed backwards or upside down. This can catch a problem before damage occurs.

Note: This wizard can only be used when the engine speed is greater than 50 RPM. The ignition timing will automatically unlock when the window is closed reverting back to the normal calculated value.

46

#### **Ignition Timing**

For synchronizing, the ignition timing can be locked by checking the box. Allowable values: Min value = 0, Max value = 45

#### Sync Adjustment

The window includes 4 buttons for adjusting the ignition sync settings.

The button labeled Large edits the TrigOffset [degBTDC] channel in 5 degree steps. The button labeled Small edits the TrigOffset [degBTDC] channel in 0.5 degree steps.

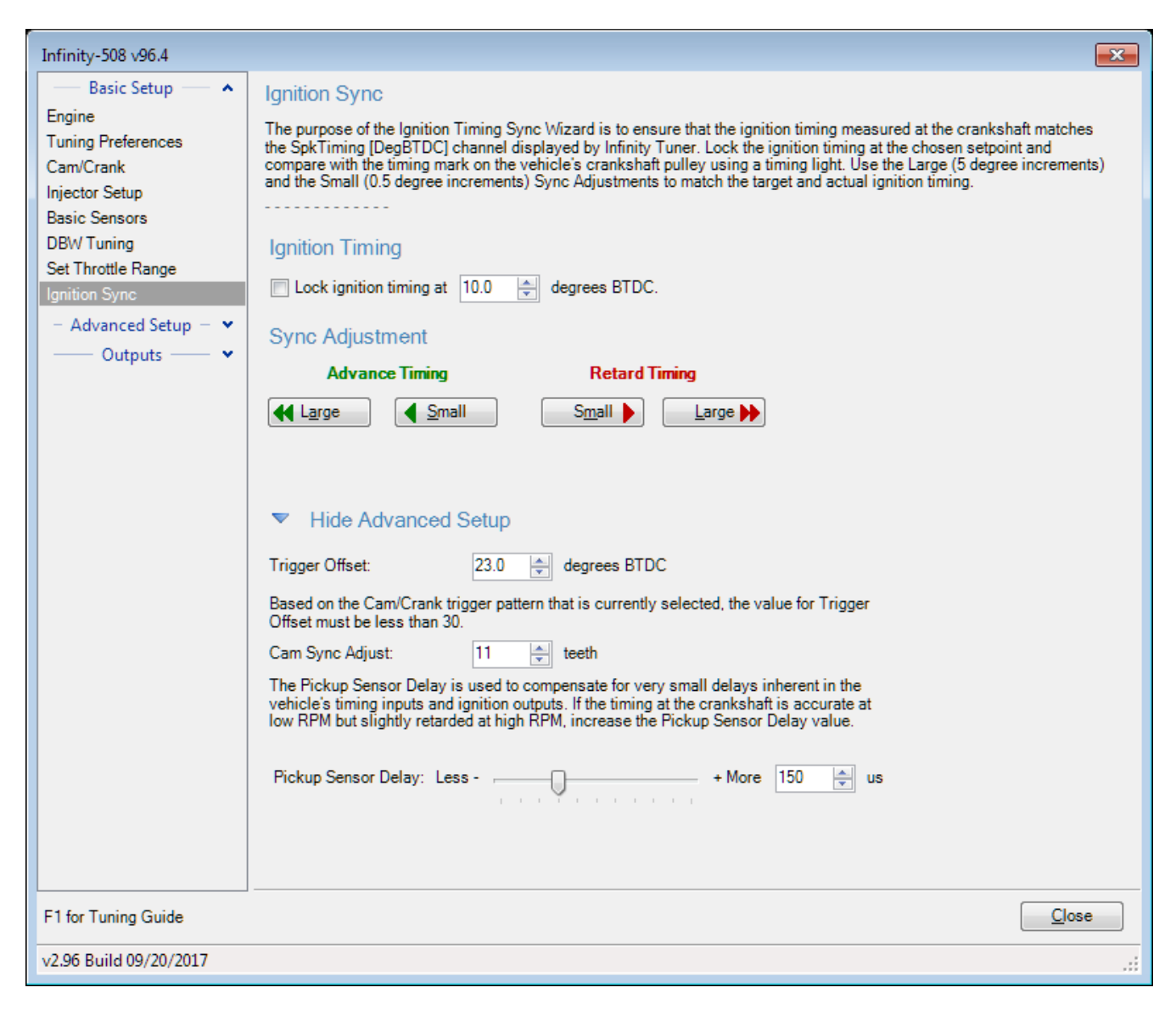

#### **Advanced Setup**

#### Trigger Offset

This is the fine adjustment to the sync reference point, in crank degrees. Larger numbers will make the coils fire earlier (more advanced). If sync requires an offset beyond the closest crank tooth, the wizard will adjust the Cam Sync Adjust value to compensate. This will require an engine restart.

#### Cam Sync Adjust

This is the coarse adjustment to the sync reference point, in crank teeth. For example, each step will adjust the sync reference by 30 degrees for a 12-tooth crank trigger wheel, or 10 degrees for a 36-tooth crank trigger wheel, or 90 degrees for a 4-tooth crank trigger wheel. Larger numbers will make the coils fire earlier (more advanced). The ECU needs to be reset after making adjustments to this value, the software will notify the user when a shutdown and ECU reset is necessary.

#### Pickup sensor delay

This compensates for delays inherent in the crank sensor, ECU circuitry, and/or ignition system outputs. If this is not set correctly, the actual timing measured with a timing light will advance or retard by a few degrees at high RPM. Larger amounts of 'timing drift' indicate a problem with the VR crank sensor polarity, or the ignition system is not configured to work with the ECU's coil outputs. The More and Less buttons increase/decrease the SpkDelayComp [us] value in increments/decrements of 5. Min value = 0, Max value = 500

Two separate procedures are required depending on the Infinity application: Plug and Play or Universal Application.

#### **Plug and Play**

- a. In the Ignition Sync wizard, select the checkbox "Lock ignition timing at" and set the "degrees BTDC" (10.0 deg BTDC is the default).
- b. Start the engine and use a timing light to verify that the crankshaft timing matches the locked ignition timing set point (10.0 deg BTDC if using the default setting).
- c. If there is a deviation between the locked set point and the actual timing observed with the timing light, use the Sync Adjustment arrows to match the wizard-displayed value with the actual value. As the Sync Adjustment arrows are advanced or retarded, the timing observed on the crankshaft will change, while the "Lock ignition timing at 10.0 degrees BTDC" will remain constant.

#### **Universal Application**

- a. In the Ignition Sync wizard, select the checkbox "Lock ignition timing at" and set the "degrees BTDC" (10.0 deg BTDC is the default).
- b. Do NOT attempt to start the engine. Disable (unplug) the fuel injectors and/or fuel pump.
- c. While cranking the engine, use a timing light to verify that the crankshaft timing matches the locked ignition timing set point (10.0 deg BTDC if using the default setting).
- d. If there is a deviation between the locked set point and the actual timing observed with the timing light, use the Sync Adjustment arrows to match the wizard-displayed value with the actual value. As the Sync Adjustment arrows are advanced or retarded, the timing observed on the crankshaft will change, while the "Lock ignition timing at 10.0 degrees BTDC" will remain constant.
- e. If the Trigger Offset exceeds a maximum that is dependent on your timing type, an adjustment to the Cam Sync Adjust is necessary. The wizard will calculate this value and set it for you. An engine shut down and ECU reset will be necessary. Repeat this process until proper sync is achieved.
- f. Reconnect the fuel injectors and fuel pump.
- g. Once the remaining Setup Wizards have been configured, repeat the Ignition Sync process with the engine running to ensure that the crankshaft timing matches the locked ignition timing set point.

#### **Modified Values**

Calibration table changes that haven't been committed to flash memory are highlighted as shown below. Conditions that will reset the display are as follows:

- 1. Manually committing changes through the ECU > Commit modifications menu command
- 2. Manually committing changes using the hot key combination [Ctrl Shift C]

3. Opening and closing the Setup Wizard. Note the Setup Wizard automatically commits ALL changes to memory every time it is closed.

- 48
- 4. Turning the ignition switch off when the tuning preference Key Off Commit is selected

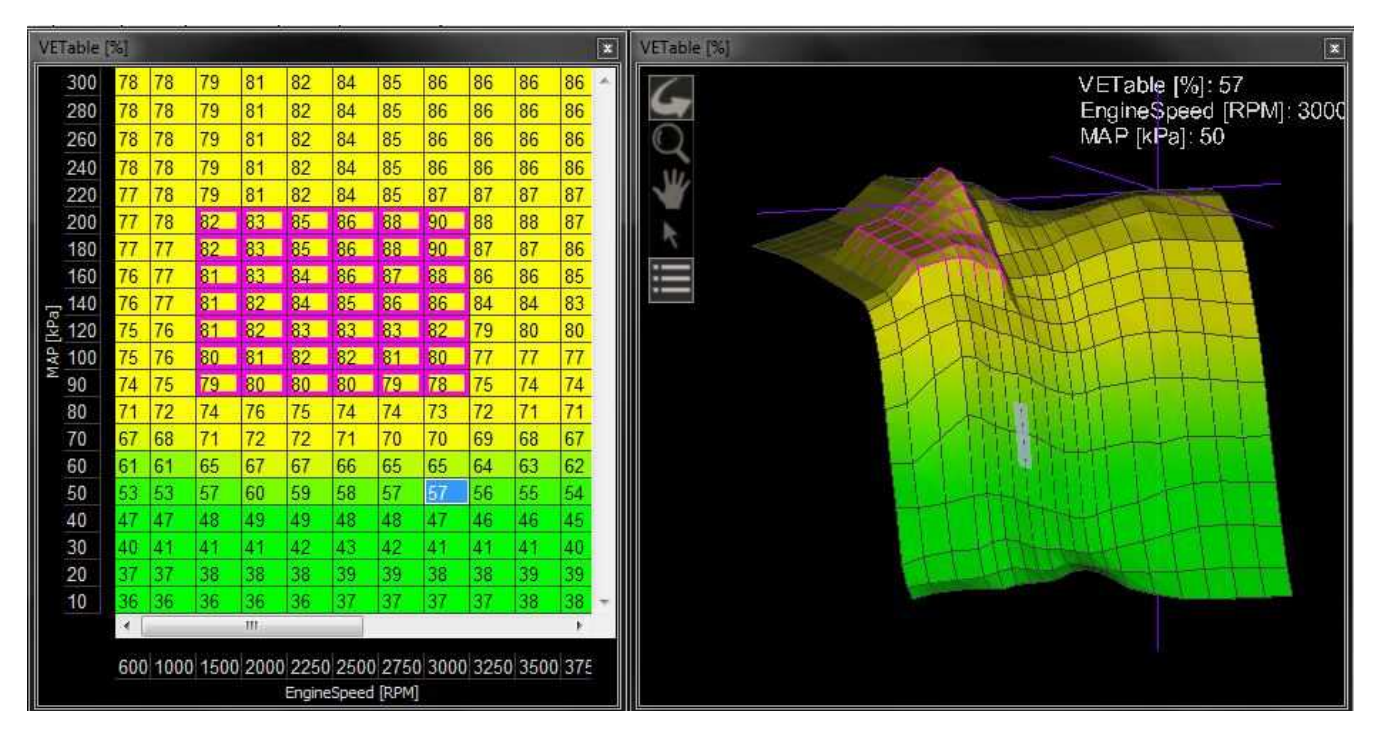

#### **Right Click Editing**

| Text Grid                     | ×             | VETable [    | %]    |      | -     | -     |       |       |       |      |     |          |         |          |      |      |       |        |       |       | ×     |
|-------------------------------|---------------|--------------|-------|------|-------|-------|-------|-------|-------|------|-----|----------|---------|----------|------|------|-------|--------|-------|-------|-------|
| EngineSpeed [RPM]             | 0             | 100          | 78    | 78   | 78    | 80    | 80    | 80    | 80    | 80   | 80  | 81       | 81      | 80       | 81   | 82   | 83    | 83     | 83    | 82    | 82 -  |
| MAP [psi]                     | 0             | 90           | 78    | 78   | 78    | 80    | 80    | 80    | 80    | 80   | 80  | 81       | 81      | 80       | 81   | 82   | 83    | 83     | 83    | 82    | 82    |
| Throttle [%]                  | 0.0           | 80           | 78    | 78   | 78    | 80    | 80    | 80    | 80    | 80   | 80  | 81       | 81      | 80       | 81   | 82   | 83    | 83     | 83    | 82    | 82    |
| Lambda1 [AFR (Gasoline)]      | 0.00          | 70           | 78    | 78   | 78    | 80    | 80    | 80    | 80    | 80   | 79  | 81       | 81      | 80       | 81   | 82   | 83    | 82     | 82    | 81    | 81    |
| LambdaTarget [AFR (Gasoline)] | 0.00          | 60           | 78    | 78   | 78    | 80    | 80    | 80    | 80    | 80   | 79  | 81       | 80      | 80       | 81   | 82   | 82    | 82     | 82    | 81    | 81    |
| Inj1LambdaFB                  | 0.00          | 55           | 78    | 78   | 78    | 80    | 80    | 80    | 80    | 80   | 79  | 79       | 79      | 79       | 80   | 81   | 82    | 82     | 82    | 81    | 80    |
| CoolantTemp [F]               | 0             | 50           | 78    | 78   | 78    | 80    | 80    | 80    | 80    | 80   | 79  | 79       | 79      | 79       | 80   | 80   | 81    | 82     | 82    | 80    | 80    |
| AirTemp [F]                   | 0             | 45           | 78    | 78   | 78    | 80    | 80    | 80    | 80    | 80   | 79  | 78       | 78      | 78       | 79   | 79   | 80    | 82     | 81    | 80    | 79    |
| SpkTiming [degBTDC]           | 0.0           | <u>ಕೆ 40</u> | 78    | 78   | 78    | 80    | 80    | 80    | 80    | 80   | 79  | 78       | 77      | 77       | 78   | 78   | 79    | 81     | 80    | 79    | 78    |
| Inj1Pulse [ms]                | 0.1           | 퓦 35         | 78    | 78   | 79    | 80    | 80    | 80    | 79    | 78   | Ac  | ld 1%    |         |          |      |      | [+]   | 80     | 79    | 78    | 77    |
| VE [%]                        | 0.0           | <u> </u>     | 78    | 78   | 78    | 80    | 80    | 79    | 78    | 78   | Su  | btract 1 | l%      |          |      |      | [-]   | 77     | 76    | 75    | 74    |
| NewVE                         | NAN           | 25           | 77    | 77   | 77    | 78    | 78    | 78    | 77    | 77   | Ac  | ld 10%   |         |          |      | [Ctr | 1+]   | 73     | 72    | 72    | 71    |
|                               |               | 20           | 77    | 77   | 77    | 77    | 77    | 76    | 74    | 74   | Su  | btract 1 | 10%     |          |      | [Ct  | rl -] | 68     | 66    | 65    | 64    |
|                               |               | 15           | 11    | 76   | 76    | /4    | 76    | 73    | 71    | 70   |     |          |         |          |      |      |       | 60     | 58    | 5/    | 56    |
|                               |               | 10           | 11    | 75   | 73    | 69    | 67    | 62    | 60    | 60   | In  | crease r | by I    |          |      |      | [0]   | 46     | 45    | 45    | 44    |
|                               |               | 8            | 15    | 73   | 70    | 65    | 61    | 5/    | 54    | 53   | De  | crease   | by 1    |          |      | 120  | [D]   | 39     | 38    | 31    | 30    |
| VETable [%]                   | x             | 0<br>4       | 11    | 00   | 60    | 00    | 03    | 00    | 47    | 44   | In  | crease t | oy 10   |          |      | [Ctr | 10]   | 29     | 28    | 21    | 20    |
| VETable 19/                   | 1 17          | 4            | 55    | 37   | 12    | 40    | 22    | 20    | 29    | 20   | De  | crease   | by 10   |          |      | [Ctr | 1 D]  | 10     | 10    | 17    | 18    |
| G                             | PMJ: 3750     | <u> </u>     | 4     | 40   | 40    | 40    | 199   | 2.0   | 20    | 120  | Int | erpolat  | e horiz | contally | 1    |      | [H]   | 15     | 110   | 14.6  | N N   |
|                               |               |              |       |      |       |       |       |       |       |      | Int | erpolat  | e verti | cally    |      |      | [V]   | Incol  |       | Jacos | 1700  |
|                               | I water water |              | 600   | 100  | 0 150 | 0 200 | 0 225 | 0 250 | J 275 | 0 30 | Int | erpolat  | e both  | (corn    | ers) |      | [C]   | ) 5500 | 06000 | 6500  | 0/700 |
|                               | THE           |              |       |      |       |       |       |       |       |      | Int | erpolat  | e both  | (edge    | s)   |      | [E]   |        |       |       |       |
| N STATI                       | HALL          | Plot [No     | Log D | ata] |       |       |       |       |       |      |     |          |         |          |      |      |       |        |       |       |       |
|                               | Held I        |              |       |      |       |       |       |       |       |      | Sn  | nooth (  | 4 Cells | )        |      | [Ct  | rl0j  |        |       |       |       |
|                               | 11.1.1.1.1    |              |       |      |       |       |       |       |       |      | Sn  | 100th (  | B Cells | )        |      | [Ct  | r[1]  |        |       |       |       |
|                               |               |              |       |      |       |       |       |       |       |      |     |          |         |          |      |      |       |        |       |       |       |
|                               |               |              |       |      |       |       |       |       |       |      |     |          |         |          |      |      |       |        |       |       |       |
|                               |               |              |       |      |       |       |       |       |       |      |     |          |         |          |      |      |       |        |       |       |       |
|                               |               |              |       |      |       |       |       |       |       |      |     |          |         |          |      |      |       |        |       |       |       |
|                               |               |              |       |      |       |       |       |       |       |      |     |          |         |          |      |      |       |        |       |       |       |
|                               |               |              |       |      |       |       |       |       |       |      |     |          |         |          |      |      |       |        |       |       |       |
|                               |               |              |       |      |       |       |       |       |       |      |     |          |         |          |      |      |       |        |       |       |       |
|                               |               |              |       |      |       |       |       |       |       |      |     |          |         |          |      |      |       |        |       |       |       |
|                               |               |              |       |      |       |       |       |       |       |      |     |          |         |          |      |      |       |        |       |       |       |

© 2021 AEM Performance Electronics

To use the right click menu for editing table values, select a portion of the table and right click. Choose from available options.

#### **VE & Airflow Based Tuning**

The Infinity ECU uses significantly different methods of calculating the fuel delivery requirements and outputs than previous AEM products.

Measured data from sensors, i.e., Manifold Absolute Pressure (MAP [kPa]), Air Temperature, Coolant Temperature, and Engine RPM, are acquired. The ECU uses this sensor data in combination with Volumetric Efficiency (VE%) to estimate airflow.

The Volumetric Efficiency is a percentage of air and fuel that actually enters the cylinder during induction relative to the volumetric capacity (rated displacement) of the cylinder under static conditions. The VE lookup table is a 2-axis lookup table, with load values (typically MAP [kPa]) versus Engine RPM. In each table cell, the Engine RPM corresponds with a specific MAP [kPa], and a Volumetric Efficiency is defined for that cell.

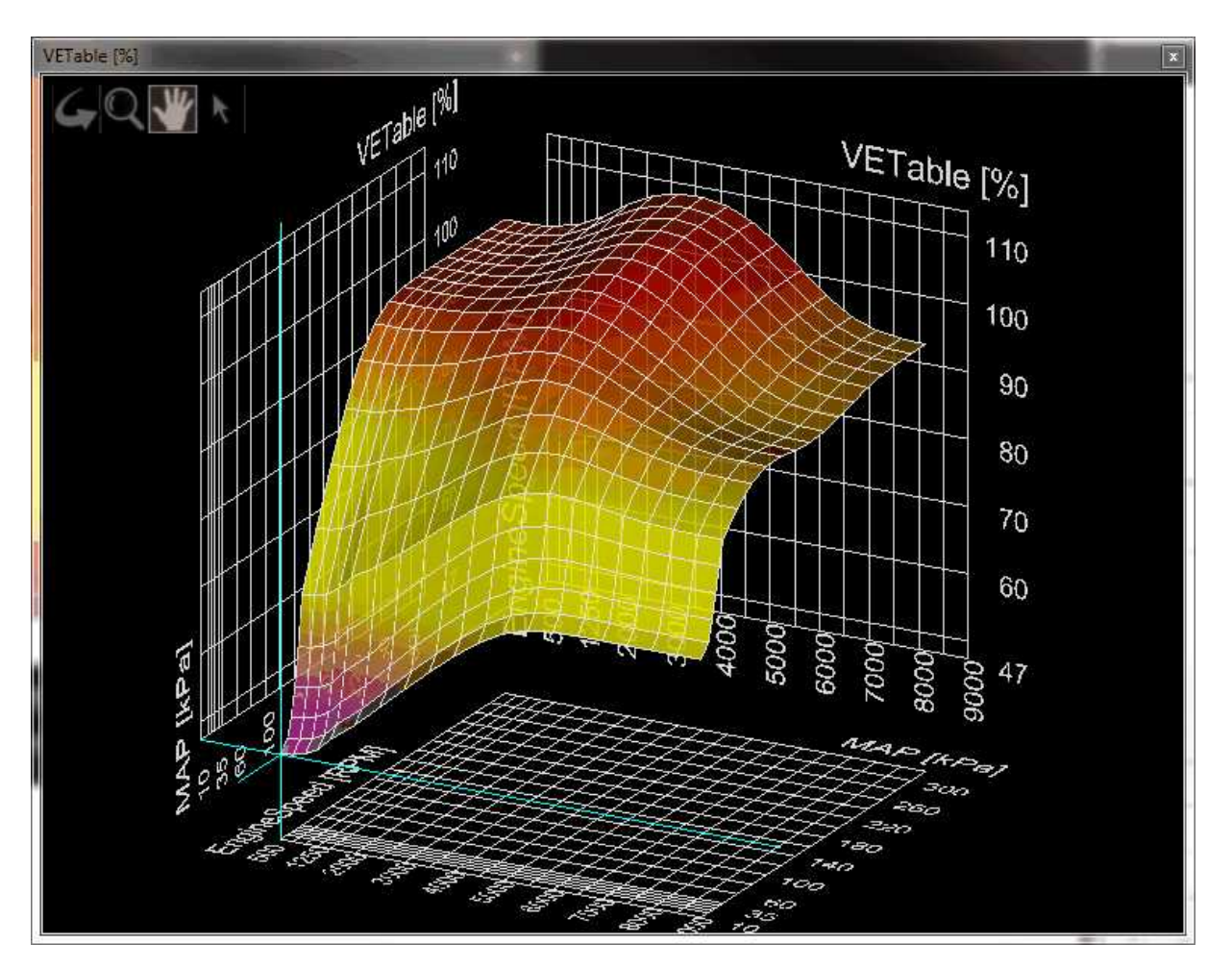

The Volumetric Efficiency is combined with temperature sensor data to estimate a compensated Mass Airflow. The ChargeTempBlend table dictates what ratio of air temperature to coolant temperature is used at specific Engine RPM to adjust the density of the inducted air. A higher number gives priority to Coolant Temperature, and is seen at lower Engine RPM.

|        |          | Infinity | Quick | Start ( | Guide |       |         |            |       |       |       |       |       |       |       |   |
|--------|----------|----------|-------|---------|-------|-------|---------|------------|-------|-------|-------|-------|-------|-------|-------|---|
| 50     | )        |          |       |         |       |       |         |            |       |       |       |       |       |       |       |   |
| Charge | empBleng |          |       |         | -     |       |         | 1.20       |       | 1000  | 190   |       | -     |       |       | × |
| 0.800  | 0.800    | 0.800    | 0.700 | 0.600   | 0.500 | 0.400 | 0.300   | 0.200      | 0.100 | 0.100 | 0.100 | 0.100 | 0.100 | 0.100 | 0.100 | 1 |
| 500    | 1000     | 1500     | 2000  | 2500    | 3000  | 3500  | 4000    | 4500       | 5000  | 5500  | 6000  | 6500  | 7000  | 7500  | 8000  |   |
|        |          |          |       |         |       |       | EngineS | peed [RPM] |       |       |       |       |       |       |       |   |

Once Mass Airflow has been calculated using the tables above, the Infinity ECU will look up the Target Lambda (AFR) and then calculate the fuel requirements. Target AFR will be used as a main parameter in determining fuel injector flow rate. The LambdaTargetTable (below Left) and AFR Target Table conversion table (below Right) will have default values. Based on the calculated Mass Airflow, the Infinity ECU will attempt to add enough fuel to hit the target AFR.

Note: The calculated LambdaTarget influences the fuel delivered to the engine at all times, even when closed-loop 02 feedback is disabled.

| LambdaTa | srgetTable |       |       |       |         |            |       |       |       |       | x |
|----------|------------|-------|-------|-------|---------|------------|-------|-------|-------|-------|---|
| 220      | 0.750      | 0.750 | 0.750 | 0.750 | 0.750   | 0.750      | 0.750 | 0.750 | 0.750 | 0.750 | ~ |
| 200      | 0.750      | 0.750 | 0.750 | 0.750 | 0.750   | 0.750      | 0.750 | 0.750 | 0.750 | 0.750 |   |
| 175      | 0.750      | 0.750 | 0.750 | 0.750 | 0.750   | 0.750      | 0.750 | 0.750 | 0.750 | 0.750 |   |
| 150      | 0.750      | 0.750 | 0.750 | 0.750 | 0.750   | 0.750      | 0.750 | 0.750 | 0.750 | 0.750 |   |
| § 125    | 0.750      | 0.750 | 0.750 | 0.750 | 0.750   | 0.750      | 0.750 | 0.750 | 0.750 | 0.750 |   |
| d₹ 100   | 0.850      | 0.850 | 0.850 | 0.850 | 0.850   | 0.850      | 0.850 | 0.850 | 0.850 | 0.850 |   |
| 80       | 0.920      | 0.920 | 0.940 | 0.990 | 0.990   | 0.990      | 0.920 | 0.920 | 0.920 | 0.920 |   |
| 60       | 0.950      | 0.950 | 0.980 | 0.990 | 0.990   | 0.990      | 0.920 | 0.920 | 0.920 | 0.920 |   |
| 40       | 0.980      | 0.980 | 0.980 | 0.990 | 0.990   | 0.990      | 0.920 | 0.920 | 0.920 | 0.920 |   |
| 30       | 0.980      | 0.980 | 0.980 | 0.990 | 0.990   | 0.990      | 0.920 | 0.920 | 0.920 | 0.920 | - |
|          | *          |       |       |       |         |            |       | -02   | - 20  | 20    | k |
|          | 500        | 1000  | 1500  | 2000  | 2500    | 3000       | 3500  | 4000  | 6000  | 8000  |   |
|          |            | وعديد |       |       | EngineS | peed [RPM] |       |       |       |       |   |

|           |              |       |       |       |         |             |       | Т     | uning Gu | ide : | 51 |
|-----------|--------------|-------|-------|-------|---------|-------------|-------|-------|----------|-------|----|
| AFRTarge  | atTable Gase | oline |       |       |         |             |       |       |          |       | ×  |
| 17        | 10.95        | 10.95 | 10.95 | 10.95 | 10.95   | 10.95       | 10.95 | 10.95 | 10.95    | 10.95 | ~  |
| 14        | 10.95        | 10.95 | 10.95 | 10.95 | 10.95   | 10.95       | 10.95 | 10.95 | 10.95    | 10.95 |    |
| 11        | 10.95        | 10.95 | 10.95 | 10.95 | 10.95   | 10.95       | 10.95 | 10.95 | 10.95    | 10.95 |    |
| _7        | 10.95        | 10.95 | 10.95 | 10.95 | 10.95   | 10.95       | 10.95 | 10.95 | 10.95    | 10.95 |    |
| PSIG<br>3 | 10.95        | 10.95 | 10.95 | 10.95 | 10.95   | 10.95       | 10.95 | 10.95 | 10.95    | 10.95 |    |
| 1AP       | 12.41        | 12.41 | 12.41 | 12.41 | 12.41   | 12.41       | 12.41 | 12.41 | 12.41    | 12.41 |    |
| -3        | 13.43        | 13.43 | 13.72 | 14.45 | 14.45   | 14.45       | 13.43 | 13.43 | 13.43    | 13.43 |    |
| -6        | 13.87        | 13.87 | 14.31 | 14.45 | 14.45   | 14.45       | 13.43 | 13.43 | 13.43    | 13.43 |    |
| -9        | 14.31        | 14.31 | 14.31 | 14.45 | 14.45   | 14.45       | 13.43 | 13.43 | 13.43    | 13.43 |    |
| -10       | 14.31        | 14.31 | 14.31 | 14.45 | 14.45   | 14.45       | 13.43 | 13.43 | 13.43    | 13.43 | ÷  |
|           | 4            |       |       |       |         |             |       |       |          |       | 1  |
|           | 500          | 1000  | 1500  | 2000  | 2500    | 3000        | 3500  | 4000  | 6000     | 8000  |    |
|           | 2.57         |       | 110   |       | Engines | Speed [RPM] |       |       |          |       |    |

The suggested tuning method is to set the AFR using the LambdaTargetTable or AFR Target Table to a value safe and suitable for the engine. For normally aspirated engines a value of 13.0:1 or 0.887 lambda is usually sufficient at all operating conditions. For boosted applications, the operating conditions dictate a safe AFR. Please consult a tuner knowledgeable in your engine's requirements for help. Once the target lambda (AFR) values are chosen, run the engine at as many operating conditions as possible and adjust the VE Table to reach the AFR Target Table values. Once the VE Table has been tuned to accurately reach the AFR Target Table values at all operating ranges, then you can change the AFR Target Table to use different AFR settings later. Never adjust VETable to run a different AFR, only to achieve the LambdaTarget value.

The Injector Flowrate is very important in determining the fuel requirements. The Infinity ECU uses actual Injector Flowrate [cc/min] to determine the proper injector pulse width. The InjFlowRate [cc/min] table is calibrated from the Setup Wizard: Injector Flow, however the table can be modified manually for unlisted injectors.

| InjFlow | Rate [cc/r | nin]     |            |       |       | x |
|---------|------------|----------|------------|-------|-------|---|
| 499.8   | 499.8      | 499.8    | 499.8      | 499.8 | 499.8 | 4 |
| 20.0    | 40.0       | 50.0     | 60.0       | 80.0  | 100.0 |   |
|         |            | InjPress | ure (psig) |       |       |   |

Now that the base injector flow rate has been determined, the Infinity ECU applies a few more compensating factors. Wall Wetting is a function of fuel condensing in the intake manifold at the injection point. At different rates of change in the MAP [kPa] values, and at different Coolant Temperatures, fuel enrichment compensations are used to prevent lean and rich conditions during rapid manifold pressure changes. Note that this table has several different functions. It can be used for dynamic transients by nature of its "MAP Rate" x-axis. It can also be used for more steady state compensations by adjusting the values in the "middle band" of the table where MAP rate changes are very small. Positive numbers in this table will effectively add fuel to enrichen the mixture. Negative numbers have the opposite effect.

|              | Infinity | Quick Star | t Guide |     |      |            |       |                |       |       |           |
|--------------|----------|------------|---------|-----|------|------------|-------|----------------|-------|-------|-----------|
| 52           |          |            |         |     |      |            |       |                |       |       |           |
| WallWetting  | 1        |            |         |     |      |            |       | These designed | -     |       |           |
| 100.0        | 0.0      | 0.0        | 0.0     | 0.0 | 0.0  | 0.0        | 5.0   | 10.0           | 15.5  | 15.5  |           |
| 0.08         | 0.0      | 0.0        | 0.0     | 0.0 | 0.0  | 0.0        | 5.0   | 10.0           | 15.5  | 15.5  |           |
| ਰੂ 60.0      | 0.0      | 0.0        | 0.0     | 0_0 | 0_0  | 0_0        | 5.0   | 10.0           | 15.5  | 15.5  |           |
| 40.0         | 0.0      | 0.0        | 0.0     | 0.0 | 0.0  | 0.0        | 7.5   | 15.0           | 23.5  | 23.5  |           |
| la 20.0      | 0.0      | 0.0        | 0.0     | 0.0 | 0.0  | 0.0        | 10.0  | 20.0           | 31.0  | 31.0  |           |
| 8 <u>0.0</u> | 0.0      | 0.0        | 0.0     | 0.0 | 0.0  | 0.0        | 10.0  | 20.0           | 31.0  | 31.0  |           |
| -20.0        | 0.0      | 0.0        | 0.0     | 0.0 | 0.0  | 0.0        | 10.0  | 20.0           | 31.0  | 31.0  |           |
|              | *        |            |         |     |      |            |       |                |       |       | <u>}-</u> |
|              | -500.0   | -200.0     | -100.0  | 0.0 | 25.0 | 50.0       | 100.0 | 200.0          | 300.0 | 500.0 |           |
|              |          |            |         |     | Thr  | ottle Rate |       | 200            | 20    | 24 CT |           |

The X and Y axis inputs of the WallWetting table can be set to several different variables. These settings are found in the Setup Wizard page for Accel and Decel Fuel. Axis selections include:

Map Rate Throttle Rate Coolant Temp MAP [kPa] EngineSpeed [RPM] DBW\_APP Rate

| AEM Infinity-6                                                                                                    |                                                                                                    |
|----------------------------------------------------------------------------------------------------|----------------------------------------------------------------------------------------------------|
| Basic Setup —      A     Engine     Tuning Preferences     Cam/Crank     Injector Setup                                          | Accel and Decel Fuel The WallWetting tables can trim fuel in response to quick throttle or manifold pressure changes. They also can be used to compensate for overly-rich conditions when the throttle is closed rapidly                                                                                                    |
| Basic Sensors<br>DBW Tuning<br>Set Throttle Range<br>Ignition Sync<br>Advanced Setup A<br>Accel and Decel Fuel<br>Advanced Trims | WallWetting X-Axis Setup Throttle Rate  WallWetting Y-Axis Setup EngineSpeed [RPM]  The WallWetting table is used for Acceleration fuel enrichment to ensure crisp throttle response by compensating for fuel that is condensing in the intake manifold and wetting the manifold walls. For most vehicles, Throttle Rate should be used as one of the axis inputs and the values in the table should be higher at increased Throttle Rate-Of-Change values. If the engine runs too rich immediately after closing the throttle, use negative values to remove fuel for negative Throttle Rate-Of-Change values.                                                                                                    |
| Boost Control<br>Engine Protection<br>Idle<br>Input Function Assign<br>Knock Setup<br>Lambda Control<br>Launch Antilag           | Image: Second Second |

**LamdaAfterStartTrim** is a 2-axis table that is used to modify the Lambda (AFR) for specified time after starting the engine. This table adds a lambda offset for a small period of time after the engine is started. By allowing a slightly richer mixture target, it will keep the engine from stalling or running rough immediately after starting and the lambda correction to a minimum. The last column should be populated with "0" trim at operating temperatures to prevent a continuous lambda offset.

Tuning Guide

53

| LambdaAft    | erStartTri | m      |            |        |        | × |
|--------------|------------|--------|------------|--------|--------|---|
| 120.0        | -0.075     | -0.050 | -0.025     | -0.025 | 0:000  | ~ |
| 100.0        | -0.075     | -0.050 | -0.025     | -0.025 | 0.000  |   |
| <u></u> 80.0 | -0.075     | -0.050 | -0.025     | -0.025 | 0.000  |   |
| ਛੇ 60.0      | -0.075     | -0.050 | -0.025     | -0.025 | 0.000  |   |
| 11 tg 40.0   | -0.075     | -0.075 | -0.050     | -0.025 | -0.025 |   |
| 8 20.0       | -0.075     | -0.075 | -0.075     | -0.050 | -0.050 |   |
| 0.0          | -0.075     | -0.075 | -0.075     | -0.050 | -0.050 |   |
| -20.0        | -0.075     | -0.075 | -0.075     | -0.050 | -0.050 | - |
|              | 4          | 2      |            | N      |        |   |
|              | 1_0        | 5.0    | 10.0       | 15.0   | 20.0   |   |
|              |            | Aft    | erStartTim | e [s]  | عک     |   |

#### Target Lambda

To control the engine's fuel delivery system, the Infinity can be programmed to run open loop and/or closed loop O2 feedback. Closed loop uses feedback from the oxygen sensor to make temporary, but immediate, corrections to the injection to maintain a target air fuel ratio (AFR) or lambda. The type of the O2 sensor will determine how lambda target can be controlled. Due to the nature of standard narrow band O2 sensors, the only accurate measurement that can be maintained in closed loop is Lambda 1.0. However, wideband O2 sensors can be used in almost every feedback condition.

Note that 14.64:1 is called the stoichiometric AFR for gasoline. It is the ratio where all available fuel is burned completely. For most performance applications, it is not the ideal AFR to operate the engine at all the time nor is it the AFR that creates the most power or even economy under all conditions.

When the fuel system is open loop, the O2 sensor is ignored and the injector pulse width relies on the VE Table and fuel compensators to adjust injection duration. Open loop is necessary during engine starts, when the O2 sensor has cooled below its operating temperature. It may also be necessary when coolant temperatures are low. In this state, the fuel vaporization is poor and the engine will require a richer mixture to properly operate. When under heavy load, the engine typically requires an air fuel ratio that is out of a narrow band oxygen sensor's standard range and open loop will be necessary. When the accelairflow function is triggered during hard accelerations, open loop may be necessary to help stabilize the Target Lambda. Also, when the deceleration function cuts fuel completely, target lambda will not be necessary.

#### LambaTargetTable

**Units:** Engine Load vs Engine Speed vs Lambda **Description:** This table sets the target lambda for various engine conditions.

| 220.0 | 0.710 | 0.710 | 0.710 | 0.710 | 0,710    | 0.710     | 0.710 | 0.710  | 0.710 | 0.710 |
|-------|-------|-------|-------|-------|----------|-----------|-------|--------|-------|-------|
| 200.0 | 0.710 | 0.710 | 0.710 | 0.710 | 0.710    | 0.710     | 0.710 | 0.710  | 0.710 | 0.71  |
| 175.0 | 0.710 | 0.710 | 0.710 | 0.710 | 0.710    | 0.710     | 0.710 | 0.710  | 0.710 | 0.71  |
| 150.0 | 0.710 | 0.710 | 0.710 | 0.710 | 0.710    | 0.710     | 0.710 | 0.710  | 0.710 | 0.71  |
| 125.0 | 0.710 | 0.710 | 0.710 | 0.710 | 0.710    | 0.710     | 0.710 | 0.710  | 0.710 | 0.71  |
| 100.0 | 0.820 | 0.820 | 0.820 | 0.820 | 0.820    | 0.820     | 0.820 | 0.820  | 0.820 | 0.82  |
| 80.0  | 0.990 | 0.990 | 0.990 | 0.990 | 0.990    | 0.990     | 0.990 | 0.990  | 0.990 | 0.99  |
| 60.0  | 0,940 | 0.940 | 0.940 | 0.980 | 0,950    | 0.940     | 0.940 | 0.940  | 0,940 | 0.94  |
| 40.0  | 0.940 | 0.940 | 0.940 | 0.980 | 0,950    | 0.940     | 0.940 | 0.940  | 0.940 | 0.94  |
| 30.0  | 0.940 | 0.940 | 0.940 | 0.980 | 0.950    | 0.940     | 0.940 | 0.940  | 0.940 | 0.94  |
|       | 500   | 1000  | 2000  | 3000  | 4000     | 5000      | 6000  | 7000   | 8000  | 9000  |
|       |       |       |       |       | EngineSp | eed [RPM] |       | 81 - C |       |       |

#### Tuning Target Lambda

The first step before tuning:

- 1. Open Infinity Tuner and connect to the ECU.
- 2. Open the Lambda Tab and confirm the Lambda1Cal Table is set up for the oxygen sensor used.
- 3. Open the Lambda Control Wizard and check the Lambda 1 Feedback Enable and/or Lambda Feedback Enable boxes.
- 4. Set the Lambda Feedback Max Speed. Wideband O2 sensors are accurate in most situations so this can be activated all the time, if need be.
- 5. Set the Lambda Feedback After Start Delay (typical –10 seconds).

The Infinity Tuner functions are located in the TargetLambda tab.

- 1. Use the Lambda Control Proportional Gain by itself and set the Lambda Control Integral Gain and Lambda Control Derivative Gain to zero.
- 2. Log the channels Lambda1 (or 2) and ErrorLambda1 (or 2).
- 3. Increase the Lambda Control Proportional Gain until the point of instability or a sustained oscillation is reached.
- 4. From here, the ultimate proportional (Ku) is found.
- 5. From the log, measure the period of oscillation from peak to peak, in seconds, to obtain the critical time constant or ultimate period (Pu).
- 6. Once the values for Ku and Pu are obtained, the PID parameters can be calculated from the following equations.

Proportional, Integral, and Derivative Feedback Lambda Control Proportional Gain = 0.60 (Ku) Lambda Control Integral Gain = 2 (Kp) / Pu Lambda Control Derivative Gain = (Kp)(Pu) / 8

Note that these values are not optimal values and additional fine tuning may be required to obtain the best target lambda performance.

### Wiring Harness

#### Wiring

#### Idle Air Control Valve Requirements

Many Toyota, Mitsubishi, and other vehicles use an Idle Air Control Valve with a Unipolar Stepper Motor (6-pin connector) and MUST be modified. See picture below. A Bipolar Stepper Motor (e.g., GM) will have a 4-pin connector and DOES NOT need to be modified. \*This info does not apply to vehicles that utilize IACV solenoids.

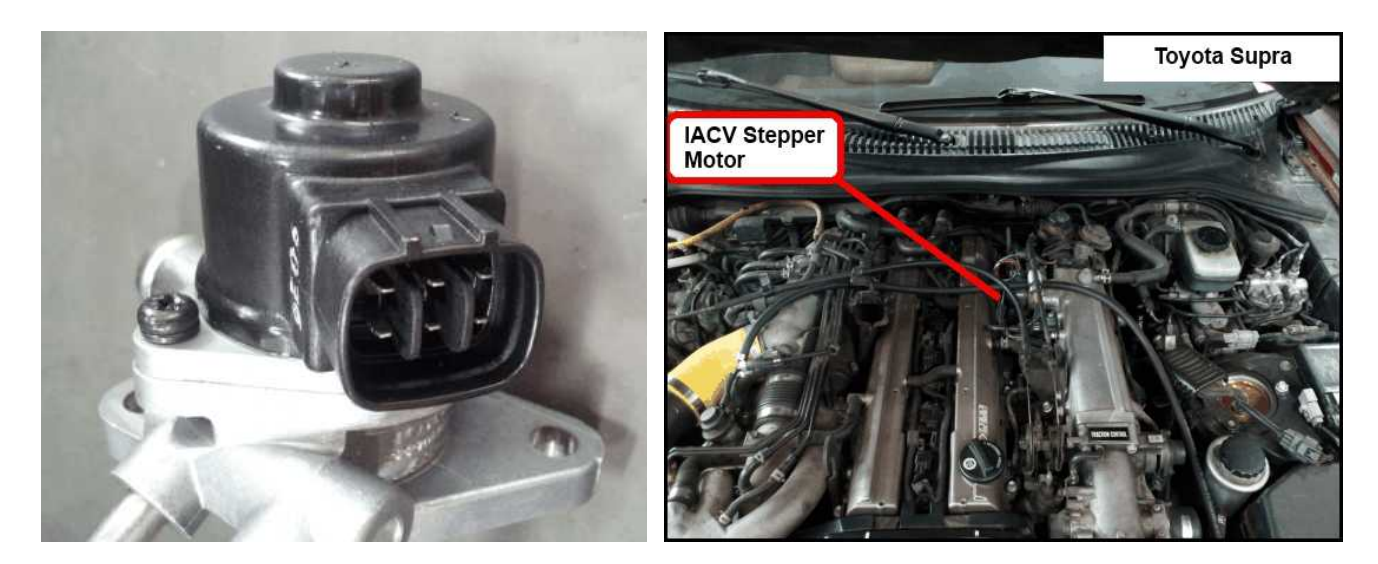

The 2 center pins (Black-Red wires) supply 12V power to the stepper motor in the factory setup, however these pins MUST BE DISCONNECTED before powering on the AEM Infinity ECU.

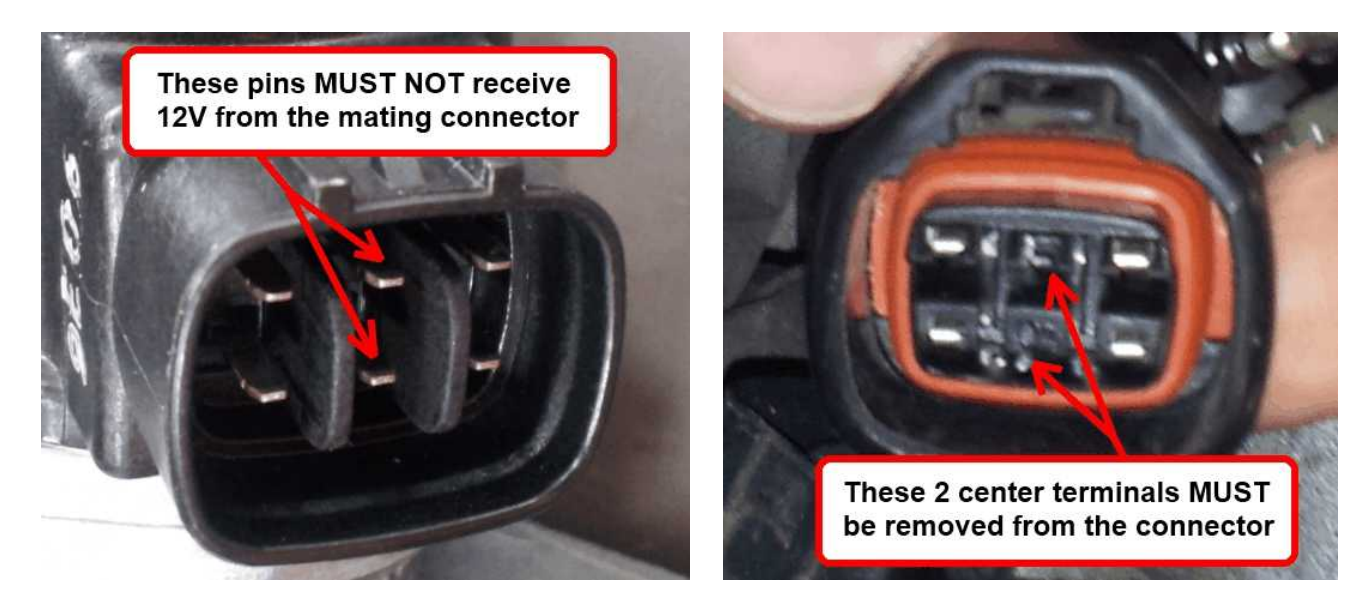

Step 1: Disconnect connector from IACV housing and gently remove the retainer from the connector.

55

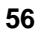

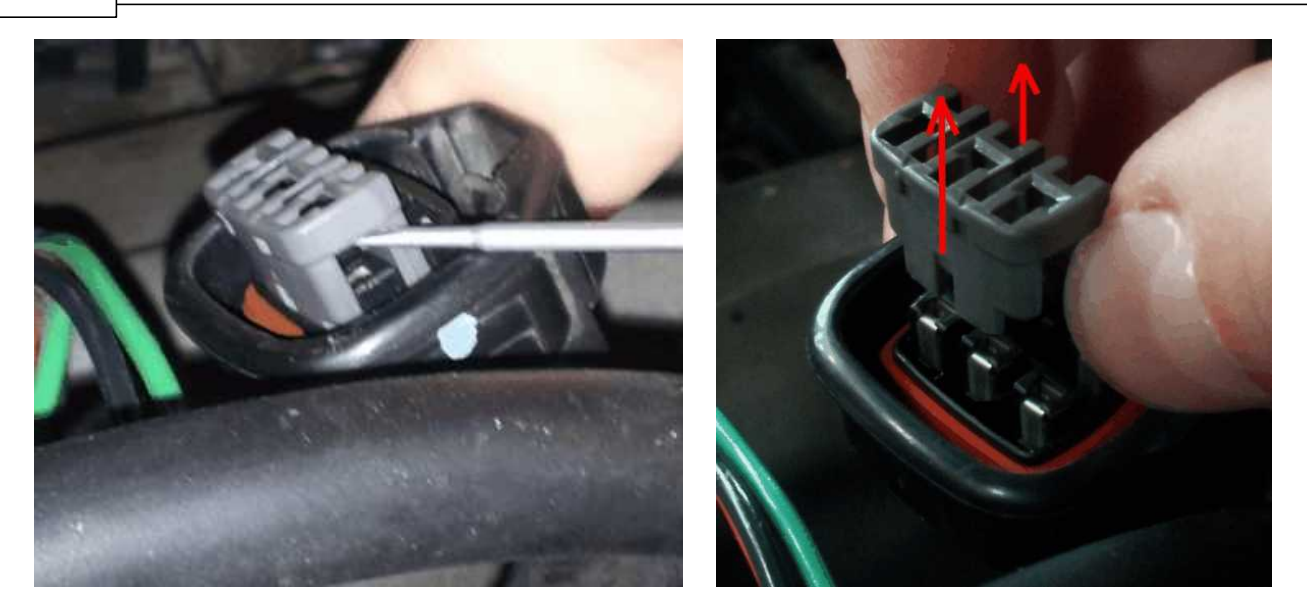

Step 2: Use a small flat-blade screwdriver/pick to move the terminal locks while pulling the Black-Red wires out from the backside of the connector.

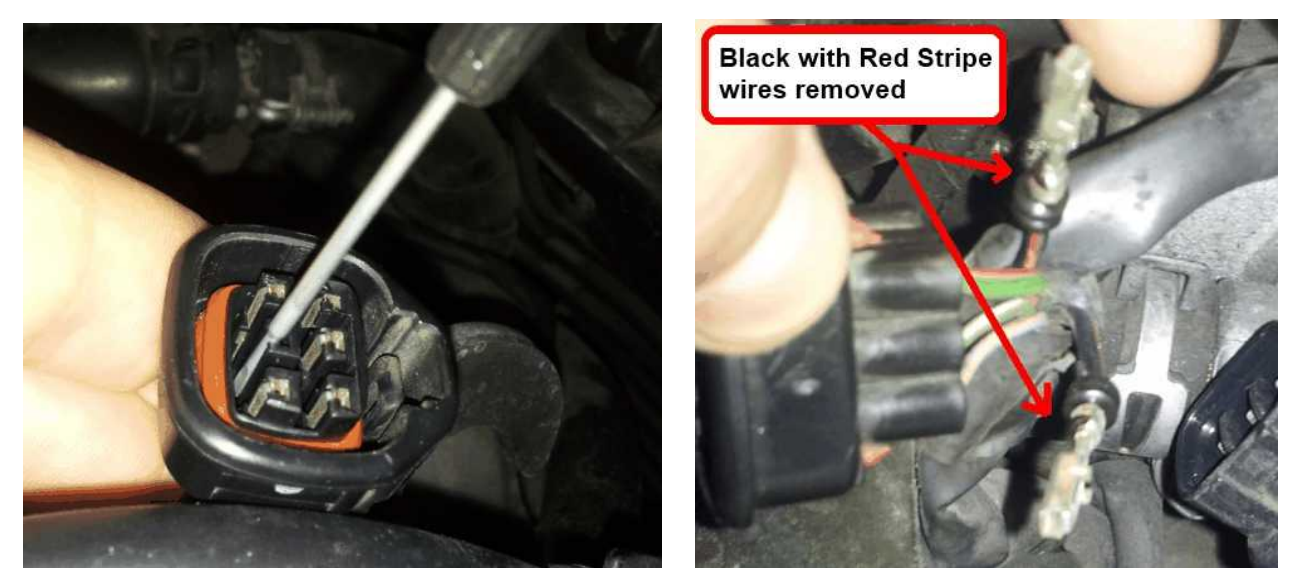

Step 3: Use heat shrink to insulate both 12V wires and then zip-tie the insulated wires to a nearby loom.

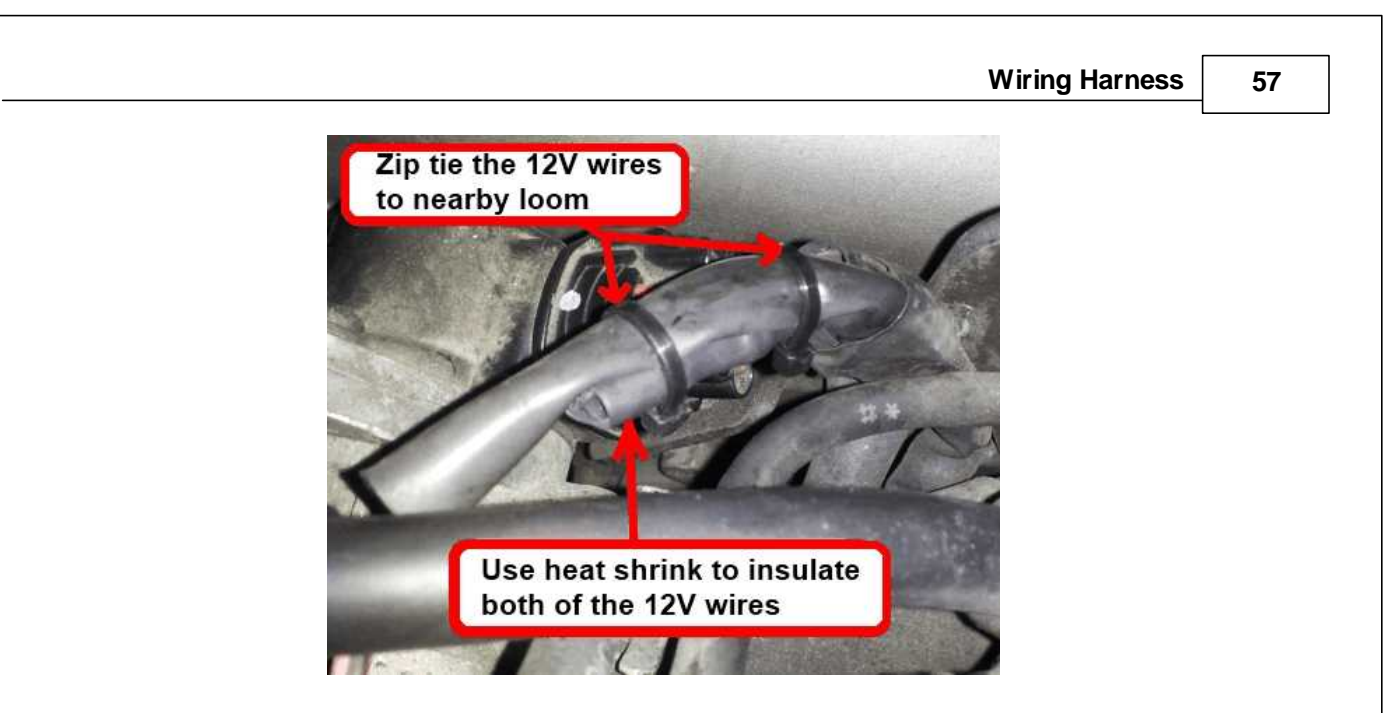

Step 4: Reinstall the retainer, and then plug the connector back into the IACV.

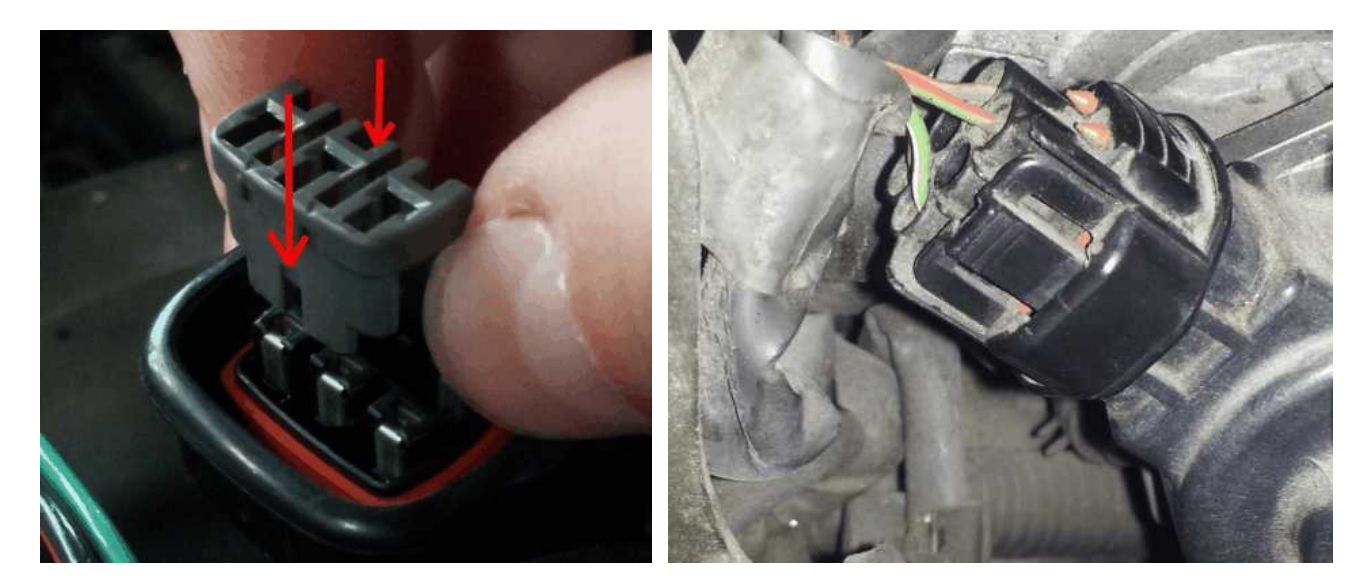